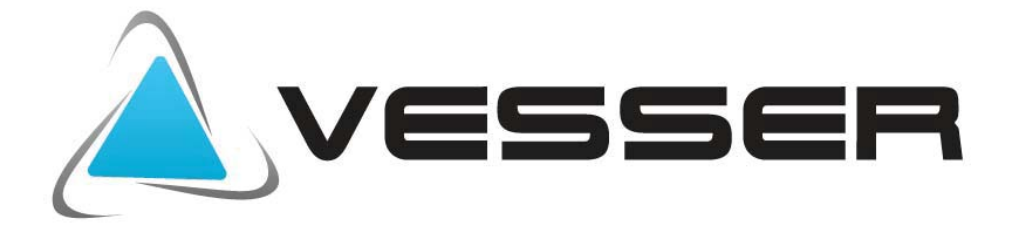

### **RESIDENTIAL AIR CONDITIONERS**

# **INSTRUKCJA OBSŁUGI**

## MODEL: WTE 12D/ TE 12D WTE 18D/ TE 18D (R32)

Dziękujemy za zakup klimatyzatorów Vesser.

Aby zapewnić właściwą pracę urządzenia prosimy

o przestrzeganie zasad zawartych w tej instrukcji.

VIIICON Ltd. Residential Air Conditioners

Firma Vidicon Sp. z o.o. zastrzega sobie prawo do wprowadzania zmian bez wcześniejszego powiadamiania. Informacje zawarte w tym dokumencie mogą ulec zmianie wraz z rozwojem produktu i nie mogą być podstawą roszczeń. W przypadku jakichkolwiek rozbieżności pomiędzy stanem faktycznym urządzenia a informacjami zawartymi w dokumencie prosimy o kontakt z działem technicznym firmy.

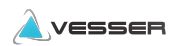

# **BEZPIECZEŃSTWO**

#### Zestawienie i opis symboli wykorzystywanych w niniejszej instrukcji

#### 🛇 - Tego nie wolno robić

! – Zwrócić szczególną uwagę, postępuj zgodnie z instrukcją

🚽 - Uziemienie jest wymagane

✤ - Ostrzeżenie: Nie zastosowanie się do zaleceń może spowodować zagrożenie

Po zakończeniu instalacji należy przeprowadzić próbne uruchomienie, które pozwoli sprawdzić czy nie występują ewentualne usterki.

| ŚRODKI OSTROŻNOŚCI !                                                                              |
|---------------------------------------------------------------------------------------------------|
|                                                                                                   |
| Przeprowadzenie prac instalacyjnych należy zlecić wykwalifikowanemu instalatorowi                 |
| Niewłaściwa instalacja może być przyczyną ciężkich obrażeń zdrowotnych, zaprószenia ognia,        |
| porażenia prądem, wycieku wody oraz uszkodzenia urządzenia 🏾                                      |
| Regularnie sprawdzaj stan konstrukcji na której zawieszony jest klimatyzator                      |
| Uszkodzenie konstrukcji może być przyczyną zniszczenia klimatyzatora i spowodować obrażenia       |
| ciała. 🖤                                                                                          |
| Podczas instalacji należy stosować wyłącznie podane w instrukcji części i akcesoria               |
| Nieprzestrzeganie zaleceń może być przyczyną ciężkich obrażeń zdrowotnych, zaprószenia ognia,     |
| porażenia prądem, wycieku wody oraz uszkodzenia urządzenia 🏾                                      |
| Skontaktuj się z elektrykiem w sprawie uziemienia klimatyzatora                                   |
| Klimatyzator musi być uziemiony odpowiednim przewodem do odpowiedniego miejsca na obudowie        |
| klimatyzatora. Nigdy nie podłączaj uziemienia do rury gazowej, wodnej i innych miejsc do tego nie |
| przeznaczonych 🚽                                                                                  |
| Dopilnuj aby łatwopalne gazy i ciecze znajdowały się ponad 1m od klimatyzatora                    |
| Nieprzestrzeganie zaleceń może doprowadzić do powstania pożaru 👽                                  |
| Parametry zasilania elektrycznego muszą odpowiadać tym z tabliczki znamionowej                    |
| Nieprzestrzeganie zaleceń może być przyczyną ciężkich obrażeń zdrowotnych, zaprószenia ognia,     |
| porażenia prądem, oraz uszkodzenia urządzenia 🗣                                                   |
| Bezpiecznik lub włącznik zasilania utrzymuj z dala od brudu i kurzu                               |
| Przewód zasilający podłączaj dokładnie i prawidłowo w celu uniknięcia porażenia elektrycznego lub |
| pożaru I                                                                                          |
| Nie wyciągaj wtyczki przewodu zasilającego w trakcie pracy urządzenia                             |
| Nieprzestrzeganie zalecenia może spowodować pożar 👽                                               |
| Ustaw odpowiednią temperaturę powietrza                                                           |
| Pamiętaj aby różnica między temperaturą w pomieszczeniu klimatyzowanym a temperaturą              |
| zewnętrzną nie była zbyt wysoka                                                                   |

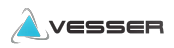

#### W czasie pracy klimatyzatora nie otwieraj drzwi i okien na dłuższy czas

Obniża to efektywność pracy urządzenia.

#### Nigdy nie blokuj wlotu i wylotu powietrza w klimatyzatorze

Obniża to efektywność pracy urządzenia i może doprowadzić do awarii

#### Nie stawiaj niczego na klimatyzatorze

Może to doprowadzić do jego uszkodzenia.

#### Nie naprawiaj klimatyzatora samodzielnie.

Może to być przyczyną zniszczenia klimatyzatora i narazić ludzi na niebezpieczeństwo. Zawsze wzywaj serwis

#### Nie kieruj zimnego strumienia powietrza w kierunku ludzi.

Może to mieć bardzo niekorzystny wpływ na ich zdrowie

Nie ustawiaj nadmuchu w pobliżu źródeł ciepła, szczególnie przy piecykach i kuchenkach

Niecałkowite spalanie może powodować powstanie tlenku węgla i stanowić zagrożenie dla życia 🛇

#### UWAGA:

Ta instrukcja instalacji zawiera procedury instalacyjne, które zapewnią bezpieczną i prawidłową pracę klimatyzatora.
 W przypadku rozbieżności pomiędzy danymi zawartymi w instrukcji a stanem faktycznym urządzenia prosimy o kontakt z

importerem urządzeń.

3. İmporter urządzeń zastrzega sobie prawo do zmian w instrukcji bez wcześniejszego powiadamiania.

4. Może wystąpić konieczność wprowadzenia specjalnych regulacji w celu dostosowania do lokalnych wymagań.

5. Przed użyciem klimatyzatora, należy uważnie przeczytać niniejszą instrukcję instalacji i zachować ją na wypadek korzystania z niej w przyszłości.

6. To urządzenie jest przeznaczone do użytku przez użytkowników, posiadających wiedzę z zakresu jego obsługi. Może być używane w sklepach, w przemyśle lekkim oraz w gospodarstwach domowych.

7. To urządzenie nie jest przeznaczone do użytku przez osoby, w tym dzieci o ograniczonych możliwościach fizycznych, sensorycznych lub psychicznych, jak również osoby, które nie posiadają doświadczenia i wiedzy chyba, że będą one nadzorowane lub zostaną poinstruowane odnośnie obsługi urządzenia przez osobę odpowiedzialną za ich bezpieczeństwo.
8. Należy pilnować dzieci, aby nie traktowały urządzenia jako zabawki.

### ZAKRES TEMPERATURY ROBOCZEJ

#### Zakres pracy klimatyzatora

Klimatyzator jest zaprogramowany na utrzymywanie warunków komfortu w pomieszczeniu i powinien być używany zgodnie z podanymi zakresami.

Zakresy regulacji jednostki wewnętrznej (przy pracy poza zakresem mogą zadziałać zabezpieczenia):

|                        | Tryb Chłodzenia ( <sup>0</sup> C) | Tryb Grzania ( <sup>0</sup> C) |
|------------------------|-----------------------------------|--------------------------------|
| Temperatura wewnętrzna | 17 ~ 32                           | 0 ~ 30                         |
| Temperatura zewnętrzna | -15 ~ 53                          | -25 ~ 30                       |

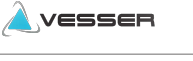

### Czynnik chłodniczy R32

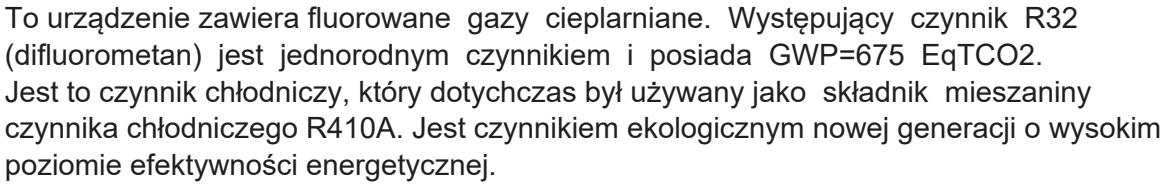

Czynnik R32 jest lekko palny (klasa bezpieczeństwa A2L) i bezwonny.

W normalnym użytkowaniu nie stanowi zagrożenia, nawet jeśli cała zawartość czynnika z urządzenia wydostałaby się do pomieszczenia. Stężenie w pomieszczeniu pozostałoby na poziomie niższym od dolnej granicy zapłonu. Istotne jest jednak, by stosować się do podanych w tabeli minimalnych powierzchni pomieszczenia w zależności od napełnienia instalacji chłodniczej. Palność czynnika R32 jest bardzo niska. Może zapalić się tylko w wyniku bezpośredniego kontaktu z ogniem. Zabrania sie używania otwartego ognia lub elementów iskrzących przy pracach związanych z napełnianiem, opróżnianiem lub przechowywanie m urządzeń.Klimatyzator nie może być używany w pomieszczeniu, w którym narażony jest na działanie otwartego źródła ognia (np. kominek, przepływowy ( gazowy) podgrzewacz

wody, gazowy ogrzewacz powietrza itp.) Nie wolno podgrzewać płomieniem palnika rur połączeniowych. Klimatyzator musi być zainstalowany w pomieszczeniu, które jest większe niż minimalna wymagana powierzchnia pomieszczenia.

Minimalna powierzchnia jest podana w tabeli poniżej.

| Minimalna | powierzchnia | pomieszczenia | (m <sup>2</sup> ) | ) |
|-----------|--------------|---------------|-------------------|---|
|-----------|--------------|---------------|-------------------|---|

| Napełnienie układu(kg) | ≤1.8 | 2.0 | 2.4 | 3.0 | 3.6 | 4.0 | 4.4 | 4.9  |
|------------------------|------|-----|-----|-----|-----|-----|-----|------|
| Model Ścienny          | 4    | 5.2 | 6.1 | 7.5 | 9.0 | 10  | 13  | 15.2 |

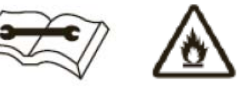

Test szczelności instalacji chłodniczej jest wymagany po zakończeniu montażu.

#### W okresie występowania ujemnych temperatur zewnetrznych.

W przypadku braku zasilania przez czas dłuższy niż 2 godziny przed ponownym uruchomieniem sprężarki należy podać napięcie w trybie Standby (czuwania) przez czas nie krótszy niż 6 godzin. Pozwoli to na podgrzanie oleju w sprężarce.

#### Ciśnienie pracy w warunkach nominalnych w zależności od trybu

|                 | W     | TB 12D / TB | 12D     |       | WTB 18D / T | B18D    |
|-----------------|-------|-------------|---------|-------|-------------|---------|
|                 | f(Hz) | HP(Bar)     | LP(Bar) | f(Hz) | HP(Bar)     | LP(Bar) |
| Tryb Chłodzenie | 61    | 29.6        | 9.2     | 68    | 29.0        | 8.5     |
| Tryb Ogrzewania | 64    | 27.2        | 6.9     | 68    | 32.8        | 8.5     |

Podane wartości w warunkach nominalnych Ts-temp.suchego termometru, Tm-temp.mokrego termometru: Tryb Chłodzenia: Wew.Ts 27°C/Tm 19°C, Zewn. Ts 35°C/Tm 24°C; Długość rur: 5m.

Tryb Ogrzewania: Wew.Ts 20  $^\circ C/$  Tm 15  $^\circ C,$  Zewn. Ts 7  $^\circ C/$  Tm 6  $^\circ C;$  Długość rur: 5m

Podane ciśnienia HP (wysokie) i LP (niskie) mogą się zmieniać w zależności od prędkości (częstotliwościHz) pracy sprężarki i są jeszcze dodatkowo uzależnione od szybkości pracy wentylatora.

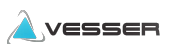

### Wykaz części klimatyzatora

#### Jednostka wewnętrzna

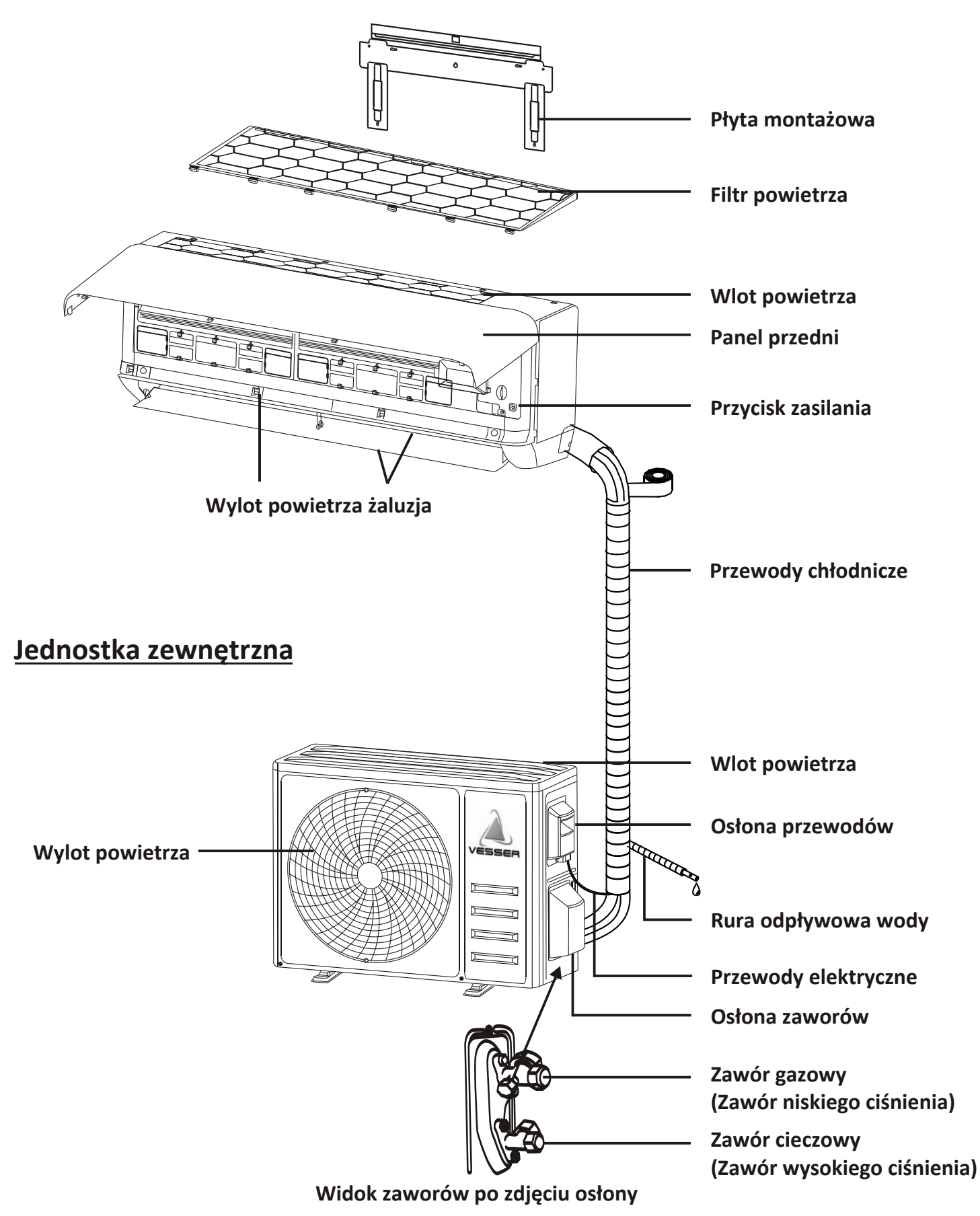

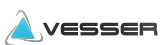

### Nazwa części

### Wyświetlacz jednostki wewnętrznej

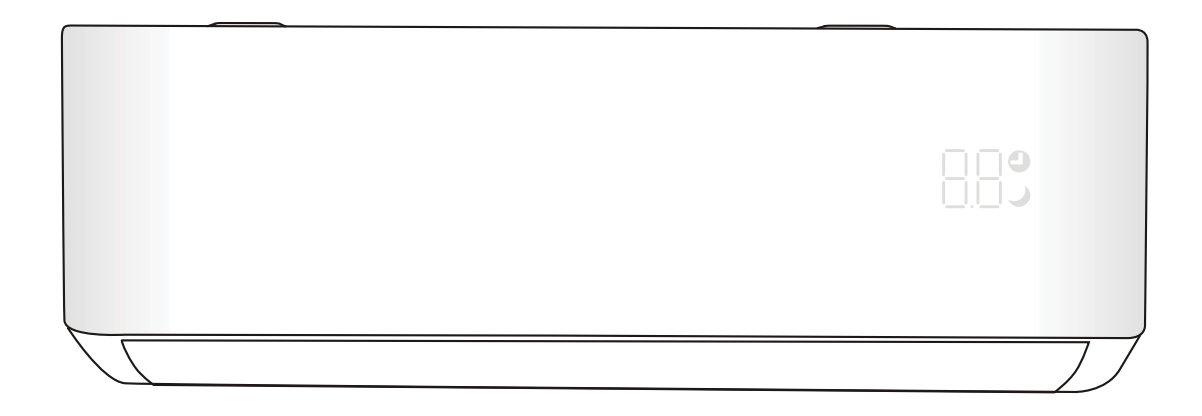

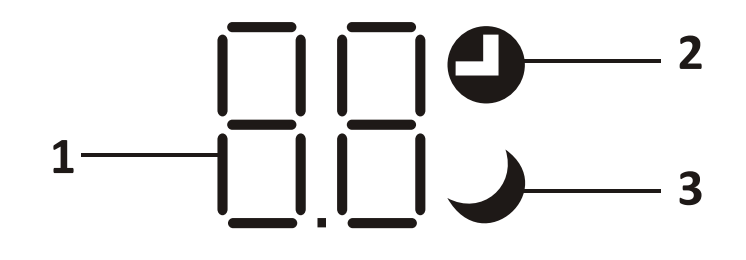

| Nr | LED | Funkcje                                      |
|----|-----|----------------------------------------------|
| 1  | 88  | Wskaźnik timera, temperatury i kodów błędów. |
| 2  | 0   | Świeci się podczas działania timera          |
| 3  | )   | Tryb uśpienia                                |

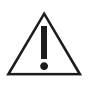

Wygląd i położenie wskaźników może być różne w zależności od modelu, ale ich funkcja jest taka sama.

#### 

### Pilot bezprzewodowy

### Wyświetlacz pilota zdalnego sterowania

| Nr. | Przycisk         | Funkcja                                                                 |
|-----|------------------|-------------------------------------------------------------------------|
| 1   |                  | Wskaźnik poziomu baterii                                                |
| 2   | Q                | Tryb automatyczny                                                       |
| 3   | । ☆              | Tryb chłodzenia                                                         |
| 4   | ٥ <sup>۵</sup> ٥ | Tryb osuszania                                                          |
| 5   | *                | Tryb wentylacji                                                         |
| 6   | <u> </u>         | Tryb grzania                                                            |
| 7   | ECO              | Tryb ekonomicznej pracy                                                 |
| 8   | Ю                | Timer                                                                   |
| 9   | 8.8°             | Wskaźnik temperatury                                                    |
| 10  | * •••••          | Prędkość wentylatora: auto/mute/low/<br>low-mid/mid/mid-high/high/turbo |
| 11  | 1                | Wyłączenie sygnału dzwiękowego                                          |
| 12  | ₩                | TURBO funkcja                                                           |
| 13  | <b>I</b>         | Wachlowanie żaluzji góra dół                                            |
| 14  |                  | Wachlowanie żaluzji lewo prawo                                          |
| 15  | ২                | SLEEP funkcja                                                           |
| 16  | *                | Health funkcja                                                          |
| 17  | ₽Ő               | l FEEL funkcja                                                          |
| 18  | 8H               | 8°C grzanie funkcja                                                     |
| 19  | (íċ              | Wskaźnik sygnału                                                        |
| 20  | <b>#</b>         | Gentle Wind-Funkcja łagodnego nawiewu                                   |
| 21  | â                | Blokada pilota                                                          |
| 22  | ج                | Wyświetlacz Włącz /Wyłącz                                               |
| 23  | ĬŦ               | GEN funkcja                                                             |
| 24  | 3                | Funkcja samoczyszczenia                                                 |
| 25  | $\bigotimes$     | Osuszanie wymiennika                                                    |

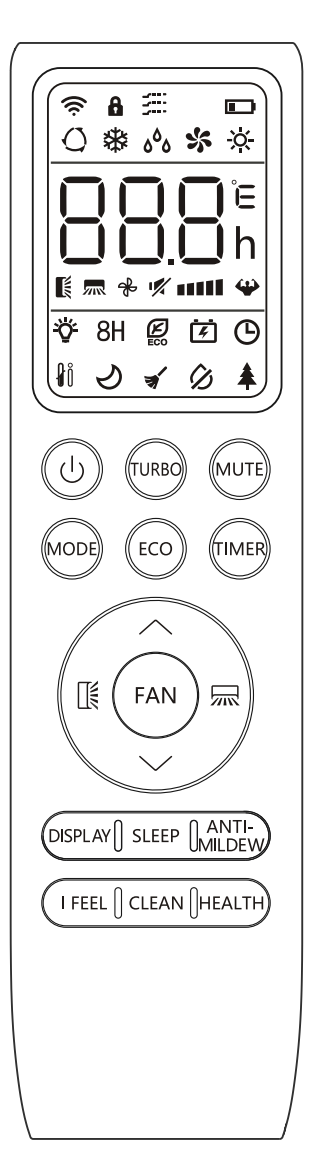

Opisy przedstawione w tej instrukcji obsługi dotyczą pilota uniwersalnego, nie wszystkie przedstawione w niej funkcje będą działały w klimatyzatorze zakupionym przez Państwa. Opis dostępnych funkcji dla danego modelu klimatyzatora znajduje się zawsze w aktualnym katalogu

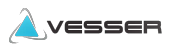

| Nr. | Przycisk     | Funkcja                                                                                                    |  |  |  |
|-----|--------------|----------------------------------------------------------------------------------------------------|--|--|--|
| 1   | $\bigcirc$   | Przycisk służący do włączenia lub wyłączenia urządzenia .                                                                                                    |  |  |  |
| 2   | ^            | Zwiększanie temperatury, nastawa czasu lub wybór funkcji pracy                                                                                                    |  |  |  |
| 3   | $\checkmark$ | Zniejszanie temperatury, nastawa czasu lub wybór funkcji pracy                                                                                                    |  |  |  |
| 4   | MODE         | Wybór trybu pracy urządzenia (AUTO/ COOL/ DRY/ FAN/ HEAT)                                                                                                    |  |  |  |
| E   | FCO          | Przycisk włączenia/wyłączenia funkcji ECO(ograniczającej zużycie energii)                                                                                             |  |  |  |
| 5   | ECO          | Dłuższe naciśnięcie przycisku aktywuje/dezaktywuje funkcie 8℃ GRZANIE (wybrane modele)                                                                                |  |  |  |
| 6   | TURBO        | Przycisk włączenia/wyłączenia funkcji TURBO                                                                                                    |  |  |  |
| 7   | FAN          | Wybór prędkości wentylatora: auto/mute/low/low-mid/mid/mid-high/high/turbo.                                                                                           |  |  |  |
| 8   | TIMER        | Przycisk włączenia lub wyłączenia funkcji Timer                                                                                                    |  |  |  |
| 9   | SLEEP        | Przycisk włączenia lub wyłączenia funkcji SLEEP                                                                                                    |  |  |  |
| 10  | DISPLAY      | Włączanie / wyłączanie wyświetlacza LED.                                                                                                    |  |  |  |
| 11  | l            | Przycisk uruchamiający zmianę położenia żaluzji pionowej nawiewu. Po osiągnięciu wymaganego położenia nacisnać jeszcze raz. aby zatrzymać żaluzje w danej pozycij.    |  |  |  |
| 12  |              | Przycisk uruchamiający zmiąnę położenia żaluzji poziomej nawiewu. Po osiągnięciu wymaganego położenia<br>nacisnąć jeszcze raz, aby zatrzymać zaluzję w danej pozycji. |  |  |  |
| 13  | I FEEL       | Przycisk włączenia/wyłączenia funkcji wykrywania temperatury otoczenia.                                                                                               |  |  |  |
| 1.4 | MUTE         | Przycisk włączenia/wyłączenia funkcji MUTE                                                                                                    |  |  |  |
| 14  | WIGTE        | Dłuższe naciśnięcie przycisku aktywuje/dezaktywuje funkcje GEN (wybrane modele)                                                                                       |  |  |  |
| 15  | MODE + TIMER | Włączanie / wyłączanie blokady pilota CHILD-LOCK .                                                                                                    |  |  |  |
| 16  | CLEAN        | Włączanie / wyłączanie funkcji SELF-CLEAN (wybrane modele).                                                                                                    |  |  |  |
| 17  | FAN + MUTE   | Włączanie / wyłączanie funkcji GENTLE WIND (wybrane modele).                                                                                                    |  |  |  |
| 18  | HEALTH       | Włączanie / wyłączanie funkcji HEALTH (wybrane modele).                                                                                                    |  |  |  |
| 19  | ANTI-MILDEW  | Włączanie / wyłączanie funkcji ANTI-MILDEW .                                                                                                    |  |  |  |

⚠ Wyświetlacz i niektóre funkcje pilota mogą się różnić w zależności od modelu.

⚠ Kształt i położenie przycisków może się różnić w zależności od modelu, ale ich funkcja jest taka sama.

⚠ Urządzenie potwierdza wybór żądanej funkcji sygnałem dźwiękowym

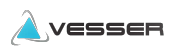

#### Wymiana Baterii

Wysuń klapkę z tyłu pilota w kierunku wskazanym strzałką Zwracając uwagę na polaryzację+/- wymień baterię w miejscu pokazanym strzałką Zamknij klapę wsuwając ją na poprzednie miejsce

Ú Użyj dwóch baterii LRO3 AAA (1.5V) . Nie używaj baterii akumlatorowych.Wymień zużyte baterie na nowe tego samego typu gdy wyświetlacz nie jest już czytelny. Nie wyżucaj baterii razem z nieposortowanymi odpadami komunalnymi. Konieczna jest osobna zbiórka takich odpadów w celu specjalnego ich przetworzenia.

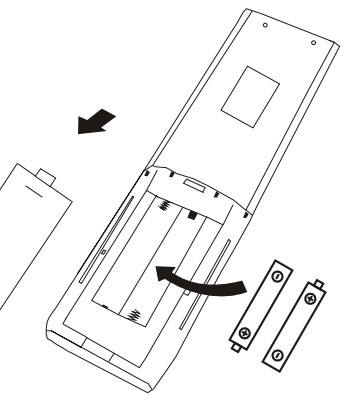

Za każdym razem, gdy po raz pierwszy włożysz baterie do pilota, Można ustawić typ sterowania tylko chłodzenie lub chłodzenie ogrzewanie. Po włożeniu baterii wyłącz pilota i postępuj jak poniżej.

1. Przytrzymaj przycisk MODE, dopóki ikona (🗱 ) się zaświeci, aby ustawić tylko chłodzenie

🕂 Możesz zaprogramować wyświetlanie temperatury pomiędzy°C i F

- 1. Naciśnij i przytrzymaj przycisk TURBO przez 5 sekund, aby wejść w tryb zmian
- 2. Naciśnij i przytrzymaj przycisk TURBO, aż przełączy się na<sup>°</sup>C i F;

3. Następnie zwolnij przycisk i odczekaj 5 sekund, funkcja zostanie wybrana.

#### Uwaga:

1. Skieruj pilota w stronę klimatyzatora.

2. Podczas używania pilota upewnij się że nie mam żadnych przeszkód dla transmitowanego sygnału do klimatyzatora.

- 3. Nigdy nie wystawiaj pilota na działanie promieni słonecznych.
- 4. Trzymaj pilota w odległości co najmniej 1 m od odbiorników telewizyjnych i radiowych.

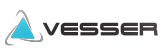

#### **TRYB CHŁODZENIA**

### COOL券

Tryb chłodzenia pozwala na obniżenie temperatury w pomieszczeniu oraz w pewnym stopniu osuszenie powietrza

Aby aktywować funkcję (COOL), naciskaj przycisk MODE do momentu pojawienia się na wyświetlaczu ikony 🛛 🗱

Przyciskami v v możesz ustawić żądaną temperaturę chłodzenia klimatyzatora

#### **TRYB WENTYLACJI**

FAN 🛠

Klimatyzator pracuje w trybie wentylowania powietrza.

Aby aktywować funkcję FAN naciskaj przycisk MODE do momentu pojawienia się na wyświetlaczu ikony 🐝

#### **TRYB OSUSZANIA**

۵<sup>۵</sup>ه DRY

Tryb osuszania ma za zadanie zmniejszyć wilgotność powietrza w pomieszczeniu

Aby aktywować funkcję DRY naciskaj przycisk MODE do momentu pojawienia się na wyświetlaczu ikony <sub>0</sub><sup>6</sup><sub>0</sub>

#### **TRYB AUTO**

AUTO () Tryb pracy automatycznej

Aby ustawić tryb AUTO naciskaj przycisk MODE do momentu pojawienia się na wyświetlaczu ikony ()

W trybie AUTO klimatyzator włącza automatycznie odpowiedni tryb pracy(chłodzenie/grzanie) w zależności od temperatury w pomieszczeniu .

#### **TRYB GRZANIA**

HEAT 🔆

Tryb grzania pozwala na ogrzanie powietrza w pomieszczeniu

Aby aktywować funkcję (HEAT), naciskaj przycisk MODE do momentu pojawienia się na wyświetlaczu ikony 🔆

Przyciskami 🗸 🔺 możesz ustawić żądaną temperaturę grzania klimatyzatora

W trybie GRZANIA urządzenie może automatycznie aktywować cykl rozmrażania, który jest niezbędny do oczyszczenia skraplacza ze szronu w celu przywrócenia funkcji wymiany ciepła. Ta procedura trwa zwykle od 2 do 10 minut. Podczas rozmrażania wentylator jednostki wewnętrznej przestaje pracować. Po rozmrożeniu automatycznie powraca do trybu GRZANIA

#### TRYB PRĘDKOŚCI WENTYLATORA

FAN 💏

Tryb ten pozwala na zmianę prędkości pracy wentylatora.

Naciśnij przycisk FAN aby ustawić prędkość wentylatoła, dostępne ustawienia prędkości AUTO/ MUTE/ LOW/ LOW-MID/ MID/ MID-HIGH/ HIGH/ TURBO zgodnie ze schematem poniżej

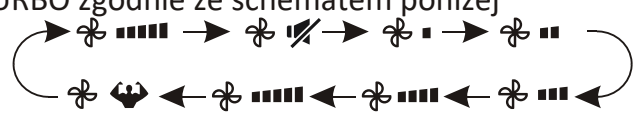

#### Funkcja Child-Lock

1. Przytrzymaj przyciski **MODE** i **TIMER** razem aby aktywować funkcję. Ponowne naciśnięcie obu przycisków dezaktywuje funkcję

2. Gdy funkcja jest włączona działanie przycisków na pilocie jest zablokowane

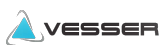

#### FUNKCJA TIMER ---- WŁĄCZANIE TIMERA

### 

Automatyczne włączanie urządzenia.

Gdy klimatyzator jest wyłączony możesz ustawić czas włączenia TIMER ON.

Aby ustawić automatyczne włączenie postępuj jak poniżej

1. Naciśnij przycisk TIMER raz, aby wejść w ustawienia włączenia. Pojawią się ikony 🕒 โลบคา

 Naciśnij przycisk^lub v aby ustawić żądany czas włączenia. Każde naciśnięcie przycisku powoduje wydłużenie / zmniejszenie czasu o pół godziny od 0 do 10 godzin i o jedną godzinę od 10 do 24 godzin.

3. Naciśnij przycisk TIMER aby zatwierdzić wprowadzone ustawienia

4. Gdy Timer-on zostanie ustawiony, wybierz żądany tryb pracy klimatyzatora (Cool/ Heat/ Auto/ Fan/ Dry), poprzez naciśnięcie przycisku MODE, następnie nastaw prędkość wentylatora naciskając przycisk FAN. Aby ustawić temperaturę naciśnij przycisk  $\land$  lub $\lor$ .

Anuluj powyższe ustawienia naciskając TIMER

#### FUNKCJA TIMER ---- WYŁĄCZANIE TIMERA

TIMER () Automatyczne wyłączanie urządzenia

Gdu klimatyzator jest włączony możesz ustawić czas wyłączenia TIMER OFF

Aby ustawić automatyczne wyłączenie postępuj jak poniżej

- 1. Upewnij się że czy klimatyzator jest włączony
- 2. Naciśnij przycisk TIMER aby wejść w ustawienia

 Naciśnij~lub~aby ustawić żądany czas wyłączenia klimatyzatora. Naciśnij przycisk TIMER ponownie aby zatwierdzić ustawienia

Anuluj powyższe ustawienia naciskając TIMER

**Uwaga:** Programowanie TIMER OFF/ON powinno zostać wykonane w ciągu 5 sekund, w przeciwnym razie ustawienia nie zostaną zatwierzone

#### FUNKCJA SWING - USTAWIANIE NAWIEWU

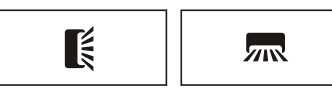

 Naciśnij przycisk SWING, aby ustawić kąt żaluzji,
 1.1 Przycisk k aktywuje funkcję automatycznego wachlowania żaluzji góra/dół. Ponowne naciśnięcie przycisku powoduje pozostawienie żaluzji w obecnym położeniu.

1.2 Przycisk maktywuje funkcję automatycznego wachlowania żaluzji lewo/prawo. Ponowne naciśnięcie przycisku powoduje pozostawienie żaluzji w obecnym położeniu.

2. Dłuższe naciśnięcie przycisku kielub kiele (powyżej 3 sekund) daje możliwość ustawienia większej ilości pozycji żaluzji zgodnie z rysunkiem poniżej

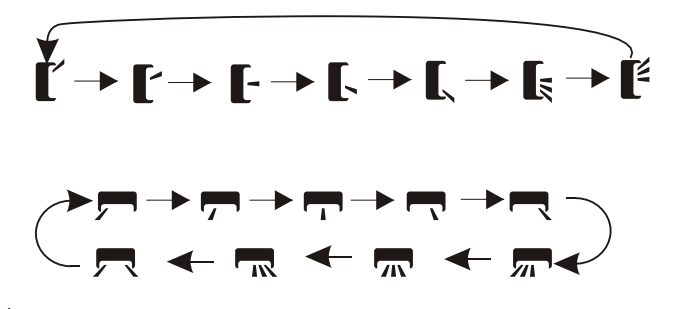

- Nigdy nie ustawiaj żalużji ręcznie ponieważ mechanizm sterowania żaluzjami może zostać uszkodzony
- Nigdy nie wkładaj palców ani żadnych przedmiotów do otworów wlotowych lub wylotowych powietrza. Taki przypadkowy kontakt z częściami pod napięciem może spowodować nieprzewidziane uszkodzenia lub obrażenia ciała.

#### **FUNKCJA TURBO**

### TURBO 🗳

Aby aktywować funkcję turbo naciśnij przycisk TURBO, na wyświetlaczu pojawi się ikona 🍄 Naciśnij przycisk jeszcze raz aby wyłączyć funkcję. W trybie COOL / HEAT po wybraniu funkcji TURBO, urządzenie przełączy się w tryb szybkiego CHŁODZENIA lub szybkiego GRZANIA i uruchomi najwyższe obroty wentylatora

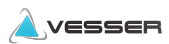

#### **FUNKCJA MUTE**

### MUTE 🛒

1. Naciśnij przycisk MUTE aby aktywować funkcję

Na wyświetlaczu pojawi się ikona 🛒

Naciśnij przycisk jeszcze raz aby wyłączyć funkcję.

- Gdy działa funkcja MUTE, na pilocie zdalnego sterowania zostanie wyświetlona automatyczna prędkość wentylatora, a jednostka wewnętrzna będzie pracować z najniższą prędkością wentylatora.
- Po naciśnięciu przycisku FAN / TURBO funkcja MUTE zostanie wyłączona. Funkcji MUTE nie można aktywować w trybie osuszania.

#### FUNKCJA SLEEP

SLEEP 🕗

Wstępnie ustawiony automatyczny program pracy.

Naciśnij przycisk SLEEP aby aktywować funkcję SLEEP. Na wyświetlaczu pojawi się ikona ♂ Naciśnij przycisk jeszcze raz aby wyłączyć funkcję.

Po 10 godzinach pracy z funkcją SLEEP klimatyzator przejdzie do poprzedniego trybu ustawień.

#### FUNKCJA I FEEL (Opcja)

### I FEEL 👔

Naciśnij przycisk I FEEL aby aktywować funkcję Na wyświetlaczu pojawi się ikona ↓ Naciśnij przycisk jeszcze raz aby wyłączyć funkcję.

Ta funkcja umożliwia pomiar temperatury w miejscu w którym obecnie znajduje się pilot wysyłając sygnał do klimatyzatora w celu jej korekty zgodnie z nastawioną przez użytkownika wymaganą wartością.

Automatycznie dezaktywuje po 2 godzinach

#### **FUNKCJA ECO**

Ø ECO

W tym trybie urządzenie automatycznie ustawia sposób pracy w celu oszczędzania energii.

Naciśnij przycisk **ECO** aby aktywować funkcję Na wyświetlaczu pojawi się ikona 🖉 Urządzenie zacznie pracować w trybie oszczędzania energii

Naciśnij przycisk jeszcze raz aby wyłączyć funkcję. **Uwaga:** Funkcja ECO jest dostępna w trybie chłodzenia oraz grzania.

#### Funkcja DISPLAY

DISPLAY

Funkcja pozwala na włączenie/ wyłączenie wyświetlacza LED na panelu

Naciśnij przycisk DISPLAY, aby wyłączyć wyświetlacz LED na panelu. Naciśnij ponownie, aby włączyć wyświetlacz LED.

#### FUNKCJA Gentle Wind (Opcja)

 Włącz klimatyzator i ustaw tryb pracy COOL poprzez naciśnięcie przycisków FAN i MODE jednocześnie przez około 3 sekundy. Na wyświetlaczu pojawi się ikona =:

Ponowne wykonanie czynności powyżej wyłącza funkcję.

2. Ta funkcja automatycznie zamyka poziome żaluzje i zapewnia komfortowe uczucie delikatnego podmuch powietrza poprzez perforację w w ich lamelach

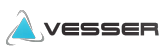

#### FUNKCJA SELF-CLEAN (Opcja)

Aby aktywować tę funkcję, wyłącz jednostkę wewnętrzną a następnie naciśnij przycisk CLEAN Usłyszysz sygnał dźwiękowy. Na wyświetlaczu jednostki wewnętrznej pojawi się ikona AC a na pilocie ikona <del>«</del>

- 1. Funkcja pomaga usunąć nagromadzony brud, bakterie itp. z parownika. Ta funkcja będzie
- działać przez około 30 minut i nastąpi powrót do trybu ustawień wstępnych. Możesz nacisnąć przycisk<sup>(1)</sup>, aby anulować tę funkcję w trakcie jej pracy.

Po zakończeniu lub anulowaniu usłyszysz 2 sygnały dźwiękowe.

- Jest to normalne, jeśli podczas tego procesu występuje jakiś hałas, ponieważ tworzywa sztuczne rozszerzają się pod wpływem ciepła i kurczą pod wpływem zimna.
- Sugerujemy używanie tej funkcji w następujących warunkach otoczenia, aby uniknąć niektórych funkcji bezpieczeństwa.

| Parownik  | Temp < 86°F (30°C)              |
|-----------|---------------------------------|
| Skraplacz | 41°F (5°C) < Temp < 86°F (30°C) |

Zaleca się korzystanie z tej funkcji co 2 miesiące( lub w zależności od częstotliwości używania klimatyzatora)

#### FUNKCJA Health (Opcja)

 1. Włącz klimatyzator a następnie naciśnij funkcję HEALTH. Na wyświetlaczu pojawi się ikona Ponowne naciśniecie przycisku powyżej wyłącza funkcję

2. Gdy funkcja zostanie włączona Ionizer/ Plasma/ Bipolar Ionizer/ UVC (w zależności od wyposażenia modelu) zostanie(ą) akatywowana(e)

#### FUNKCJA ANTI-MILDEW (Opcja)

1.W trybie pracy COOLING/ DRY, naciśnij przycisk ANTI-MILDEW aby aktywować funkcję. Na wyświetlaczu pojawi się ikona 🖄

- 2.Po wyłączeniu klimatyzatora z trybu COOLING / DRY jednostka wewnętrzna będzie pracować przez około 15 minut, aby osuszyć wymiennik jednostki wewnętrznej
- 3.Naciśnij ponownie lub wybierz inny tryb, aby anulować tę funkcję.

#### 8°C Grzanie (Opcja)

1. Przytrzymaj przycisk ECO przez 3 sekundy aby

aktywować funkcję. Na wyświetlaczu pojawi się ikona 8stC /46stF

Zrób to ponownie, aby wyłączyć tą funkcję. Funkcja automatycznie uruchomi tryb grzania, gdy temperatura w pomieszczeniu spadnie poniżej 8 ° C Gdy temperatura osiągnie 9 ° C klimatyzator przechodzi w tryb czuwania.

Jeśli temperatura w pomieszczeniu osiągnie 18 ° C funkcja automatycznie się wyłączy.

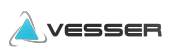

### **OBSŁUGA**

Próba użycia klimatyzatora w temperaturze wykraczającej poza określony poniżej zakres pracy może spowodować uruchomienie zabezpieczenia klimatyzatora.

Klimatyzator może przestać działać. Dlatego staraj się używać urządzenia w następujących warunkach temperaturowych.

| TRYB<br>Temperatura       | GRZANIE                           | CHŁODZENIE | OSUSZANIE |  |  |
|---------------------------|-----------------------------------|------------|-----------|--|--|
| Temperatura pomieszczenia | emperatura pomieszczenia 0°C~30°C |            | 17°C~32°C |  |  |
| Temperatura zewnętrzna    | -25°C ~ 30°C                      | -15°C ′    | ~ 53°C    |  |  |

Po podłączeniu zasilania uruchom ponownie klimatyzator po wyłączeniu lub przełącz go na inny tryb podczas pracy, a urządzenie zabezpieczające klimatyzator zostanie uruchomione. Sprężarka wznowi pracę po 3 minutach.

#### Charakterystyka trybu ogrzewania (dotyczy pompy ciepła) Podgrzewanie:

Gdy funkcja grzania jest włączona, wstępne nagrzanie jednostki wewnętrznej zajmie od 2 do 5 minut, po czym klimatyzator zacznie grzać i nadmuchiwać ciepłe powietrze. Rozmrażanie:

Podczas ogrzewania, gdy jednostka zewnętrzna jest oszroniona, klimatyzator włączy funkcję automatycznego rozmrażania, aby poprawić efekt grzewczy. Podczas rozmrażania wentylatory wewnętrzne i zewnętrzne przestają działać. Po zakończeniu odszraniania klimatyzator automatycznie wznowi ogrzewanie.

Przycisk awaryjny:

Otwórz panel i znajdź przycisk awaryjny na elektronicznej skrzynce sterowniczej, gdy pilot ulegnie awarii.

| Aktualny stan pracy                      | Czynność                                              | Sygnał dzwiękowy                       | Ustawienie<br>trybu pracy |
|------------------------------------------|-------------------------------------------------------|----------------------------------------|---------------------------|
| Tryb gotowości do pracy                  | Naciśnij przycisk awaryjny<br>raz                     | Jeden krótki sygnał dźwiękowy          | Chłodzenie                |
| Tryb gotowości do<br>pracy(pompa ciepła) | Naciśnij przycisk awaryjny 2<br>razy w ciągu 3 sekund | Dwukrotny krótki<br>sygnał dźwiękowy.  | Grzanie                   |
| W trakcie pracy                          | Naciśnij przycisk awaryjny raz                        | Pojedynczy dłuższy<br>sygnał dzwiękowy | Wyłączenie                |

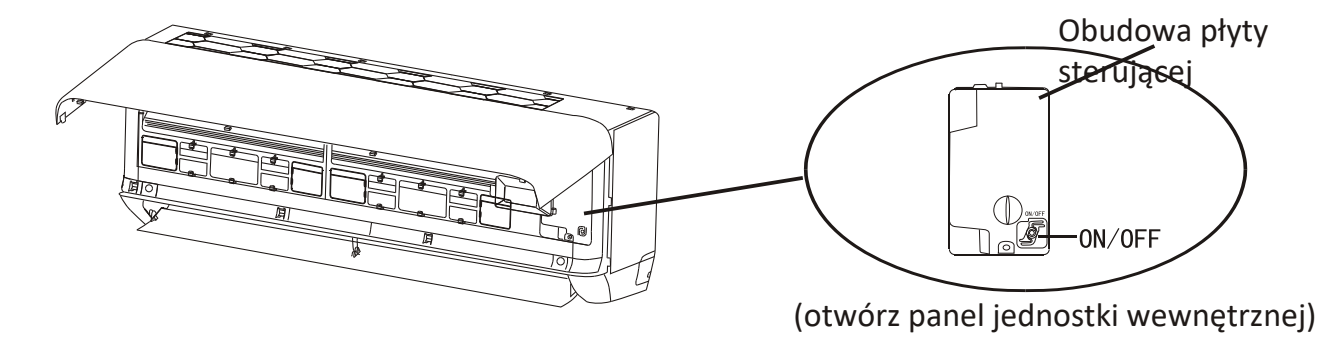

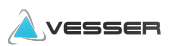

### DIAGNOSTYKA USTEREK

|                                                  |                                                | Awaria zasilania / wycią                                              | gnięta w             | tyczka                                                                                 |  |
|--------------------------------------------------|------------------------------------------------|-----------------------------------------------------------------------|----------------------|----------------------------------------------------------------------------------------|--|
|                                                  |                                                | Uszkodzony silnik wentylatora jedn. wewn. lub zewn.                   |                      |                                                                                        |  |
|                                                  |                                                | Zadziałało zabezpieczenie termiczne sprężarki.                        |                      |                                                                                        |  |
| Iedno                                            | ostka nie pracuje                              | Zadziałało zabezpieczeni                                              | ie ochron            | ne lub bezpieczniki.                                                                   |  |
| Jean                                             | ostka me pracuje                               | Obluzowane połączenie                                                 | kabli lub            | wyciągnieta wtyczka.                                                                   |  |
|                                                  |                                                | Urządzenie przestało pra                                              | cować, a             | by chronić urządzenie przed awarią.                                                    |  |
|                                                  |                                                | Doszło do przekroczenia                                               | dopuszc              | zalnego napięcia zasilania (górnego/dolnego)                                           |  |
|                                                  |                                                | Aktywna funkcja TIME                                                  | R wyłącz             | yła urządzenie.                                                                        |  |
|                                                  |                                                | Uszkodzenie płyty główi                                               | nej (elekt           | roniki).                                                                               |  |
| Niep                                             | rzyjemny zapach                                | Brudny, zapchany filtr.                                               |                      |                                                                                        |  |
| Odgł                                             | os płynącej wody                               | Przepływ zwrotny cieczy                                               | w obieg              | gu czynnika chłodniczego.                                                              |  |
| Pows<br>wyloc                                    | stawanie pary na<br>sie z jedn. wewn.          | Pojawia sie para, gdy po<br>"COOLING" lub "DE                         | wietrze v<br>EHUMID  | v pom. schładza się, gdy włączony jest tryb<br>VIFYING/DRY".                           |  |
| Jedno                                            | ostka nadmiernie<br>hałasuje                   | Hałas spowodowany jest<br>wykonany jest panel. Pow                    | rozszerz<br>wodują g | zaniem i kurczeniem się materiału, z którego<br>o zmiany temp. i nie oznacza problemu. |  |
|                                                  |                                                | Niewłaściwe ustawienie                                                | temp. za             | adanej.                                                                                |  |
|                                                  | 1 · 1                                          | Zablokowane wloty/wylo                                                | oty powi             | etrza z klimatyzatora.                                                                 |  |
| Mało w                                           | vydajny przepływ                               | Zapchany filtr.                                                       |                      |                                                                                        |  |
| powie                                            | chłodzenie                                     | Prędkość wentylatora ustawiona na minimum.                            |                      |                                                                                        |  |
|                                                  |                                                | Inne źródła ciepła w pomieszczeniu.                                   |                      |                                                                                        |  |
|                                                  |                                                | Brak czynnika chłodniczego w systemie.                                |                      |                                                                                        |  |
| Klimata                                          | zator nie reaguie                              | Operujemy pilotem ze zbyt dużej odległości od jednostki.              |                      |                                                                                        |  |
| n                                                | a polecenia                                    | Wyczerpane baterie w pilocie.                                         |                      |                                                                                        |  |
|                                                  | <b>r</b>                                       | Przeszkoda na drodze przesyłanego sygnału z pilota do jednostki wewn. |                      |                                                                                        |  |
| Wyświet                                          | lacz jest wyłaczony                            | Aktywna funkcja LIGH                                                  | Τ.                   |                                                                                        |  |
|                                                  | naez jest wynączony                            | Awaria zasilania.                                                     |                      |                                                                                        |  |
|                                                  |                                                | Niepokojące odgłosy podczas pracy klimatyzatora.                      |                      |                                                                                        |  |
| Dwayne                                           | dhi w htómah                                   | Awaria płyty głównej ele                                              | ektroniki            | klimatyzatora.                                                                         |  |
| natvc                                            | hmiast wyłacz                                  | Uszkodzone bezpiecznik                                                | i lub prz            | ełączniki.                                                                             |  |
| klimat                                           | yzator i odłącz                                | Zalanie wodą lub obce p                                               | rzedmiot             | y dostały się do urządzenia.                                                           |  |
| Z                                                | asilanie! :                                    | Przegrzane kable lub wty                                              | vczki.               |                                                                                        |  |
|                                                  |                                                | Silny zanach nochodzacy z urządzenia                                  |                      |                                                                                        |  |
| BŁĘD                                             | Y SYGNALIZ                                     | OWANE NA WYŚWI                                                        | ETLA                 | CZU                                                                                    |  |
| W przyp                                          | adku awarii na wys                             | świetlaczu jedn. wewn. mo                                             | że pokaz             | ać się jeden z poniższych kodów błędów:                                                |  |
| KOD Opis błędu                                   |                                                |                                                                       | KOD                  | Opis błędu                                                                             |  |
| E1                                               | <i>El</i> Awaria czujnika temp.powietrza wewn. |                                                                       |                      | Awaria czujnika temp. tłoczenia jedn.zewn.                                             |  |
| <i>E2</i> Awaria czujnika temp. wymiennika wewn. |                                                |                                                                       | 69                   | Awaria IPM modułu inwetera jedn. zewn.                                                 |  |
| <u> </u>                                         | Awaria czujnika te                             | emp. wymiennika zewn.                                                 | ER                   | Zabezpieczenie prądowe jedn. zewn.                                                     |  |
| <u> </u>                                         | Ubytek lub brak c                              | zynnika                                                               | 88                   | Awaria płyty głównej PCB EEPROM jedn. zewn.                                            |  |
| 83                                               | Awaria silnika we                              | ntylatora jedn. wewn.                                                 | EF                   | Awaria silnika wentylatora jedn. zewn.                                                 |  |
| E7                                               | Awaria czujnika temp. powietrza zewn.          |                                                                       |                      | Awaria czujnika temp. niskiego ciśń. (suction)                                         |  |

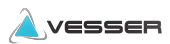

### Moduł WiFi i sposób instalacji

#### **1. WYMAGANIA MINIMALNE:**

Android wersja 5.0 lub wyższa IOS wersja 9.0 lub wyższa

#### 2. Specyfikacja techniczna modułu Wi-Fi

| Parametery               | Details                                                                              |  |
|--------------------------|--------------------------------------------------------------------------------------|--|
| Częstotliwość sieci      | 2.400 - 2.4835GHz                                                                    |  |
| Standard sieci WLAN      | IEEE 802.11 b/g/n<br>(channels 1-14,channels 1-13 for EU/AU,channels 1-11 for US/CA) |  |
| Akceptowane protokoły    | IPv4/TCP/UDP/HTTPS/TLS/DNS                                                           |  |
| Zabezpieczenia           | WEP/WPA/WPA2/AES128                                                                  |  |
| Obsługiwany rodzaj sieci | STA/AP/STA+AP                                                                        |  |
| Max.Moc RF               | 18.5 dbm                                                                             |  |
| Częstotliwość Bluetooth  | 2.402 - 2.480GHz                                                                     |  |
| Moc RF Bluetooth         | 9 dbm                                                                                |  |

#### 3. Kolejność postępowania. Prosimy postępować wg kolejności opisanej w tabeli

| Etap   | Działanie                         | Nowy użytkownik | Reinstalacja aplikacji<br>istniejący użytkownik |
|--------|-----------------------------------|-----------------|-------------------------------------------------|
| Krok 1 | Pobierz i zainstaluj<br>aplikację | ТАК             |                                                 |
| Krok 2 | Aktywuj aplikację                 | ТАК             | ТАК                                             |
| Krok 3 | Zarejestruj konto                 | ТАК             | NIE                                             |
| Krok 4 | Logowanie                         | YES             | ТАК                                             |
|        | Dodawanie nowego                  |                 | Wcześniej zarejestrowane                        |
| Krok 5 | urządzenia                        | ТАК             | urządzenie pozostaje                            |

Uwaga: Jeśli wcześniej zarejestrowałeś konto i dodałeś urządzenie, to po ponownym zainstalowaniu aplikacji i zalogowaniu się dodane urządzenie pozostanie dostępne.

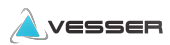

### Pobranie i instalacja aplikacji SmartLife-SmartHome

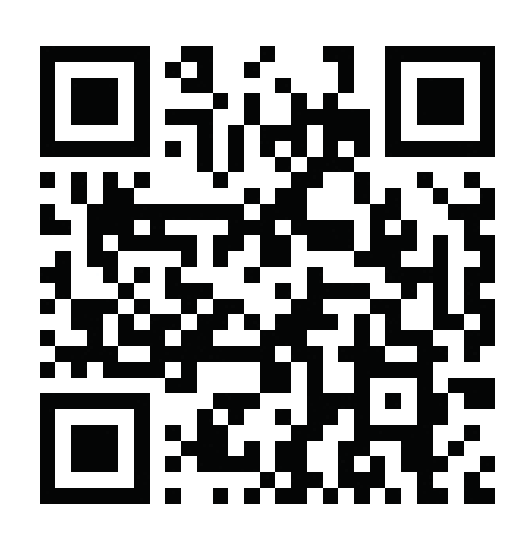

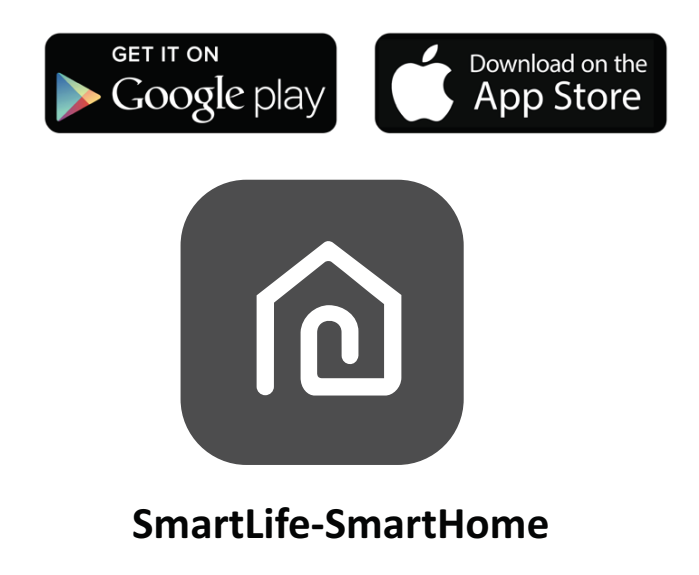

#### Dla telefonu z systemem Android

**Sposób 1**: Zeskanuj kod QR za pomocą skanera urządzenia, pobierz i zainstaluj aplikację.

Sposób **2**: Otwórz Google Play Store na smartfonie, wyszukaj i zainstaluj aplikację "Smart Life".

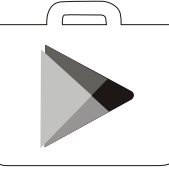

#### Dla telefonu z systemem IOS

- Zeskanuj kod QR i postępuj zgodnie ze wskazówkami, aby pobrać i zainstalować aplikację z APPStore.
- 2. Pobierz aplikację SmartLife-SmartHome ze sklepu AppStore i zainstaluj.

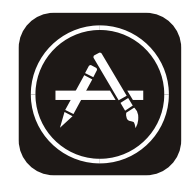

Uwaga: Podczas instalacji zezwól aplikacji na niezbędne uprawnienia w tym do przechowywania / dostępu do kamery / lokalizacji. W przeciwnym razie mogą występować niekiedy problemy podczas użytkowania aplikacji.

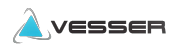

### Aktywacja aplikacji

### Aktywacja jest wymagana przy pierwszej instalacji aplikacji

1. Uruchom aplikacje "Smart Life" na telefonie.

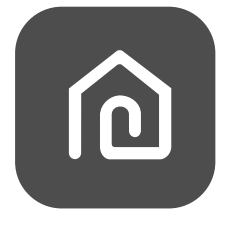

#### SmartLife-SmartHome

- 2. Sposob 1: Naciśnij przycisk "Scan" i użyj QR kodu pokazanego obok.
  - **Sposob** 2: Naciśnij przycisk "or Enter Activation Code" u dołu ekranu i wprowadź kod aktywacyjny ręcznie. A natępnie naciśnij przycisk "CONFIRM".

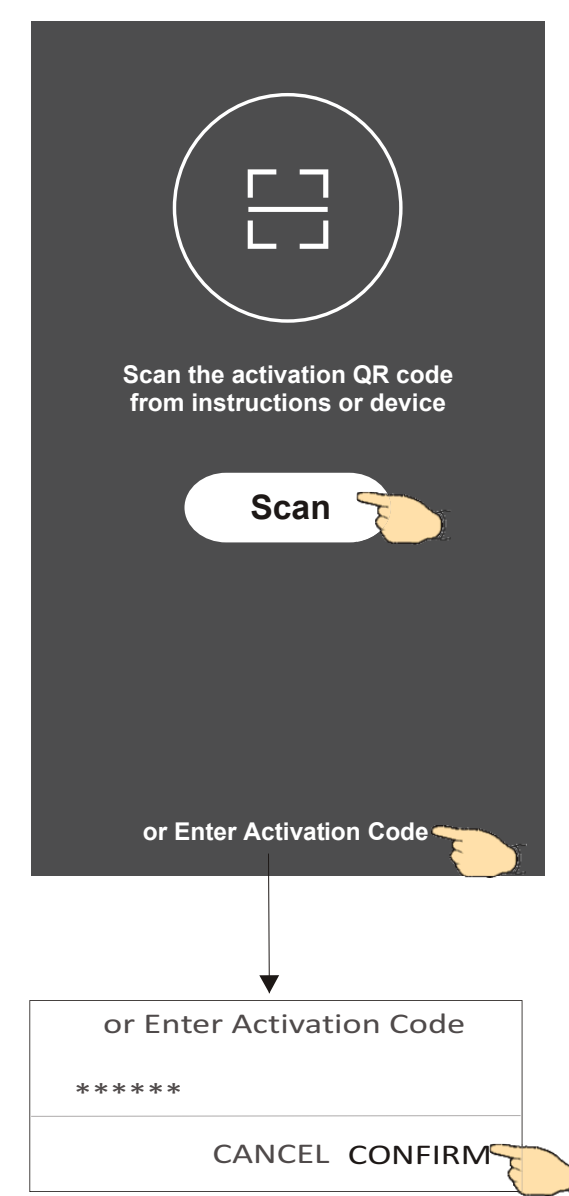

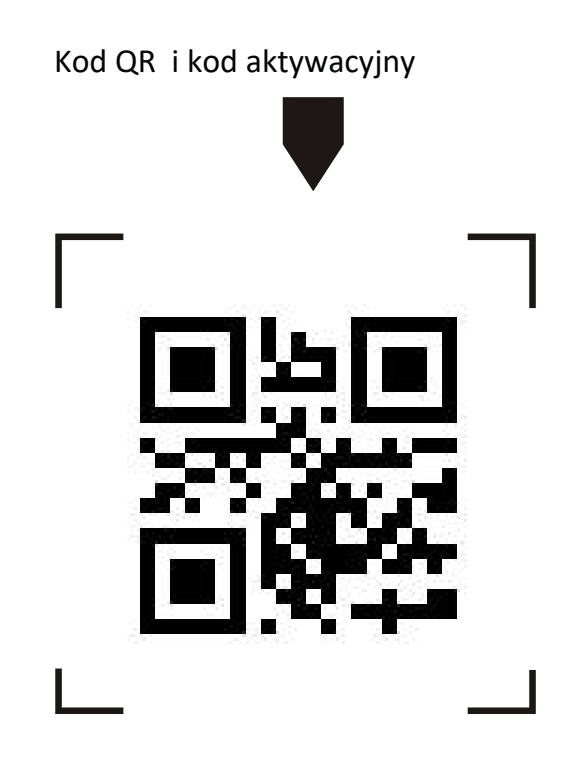

**Uwaga:** Bez wykonania aktywacji korzystanie z aplikacji będzie niemożliwe.

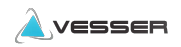

### Rejestracja

- 1. Jeśli nie posiadasz konta wybierz przycisk "Register".
- 2. Przeczytaj politykę prywatności (Privacy Policy) i wyraź zgodę naciskając przycisk "Agree"

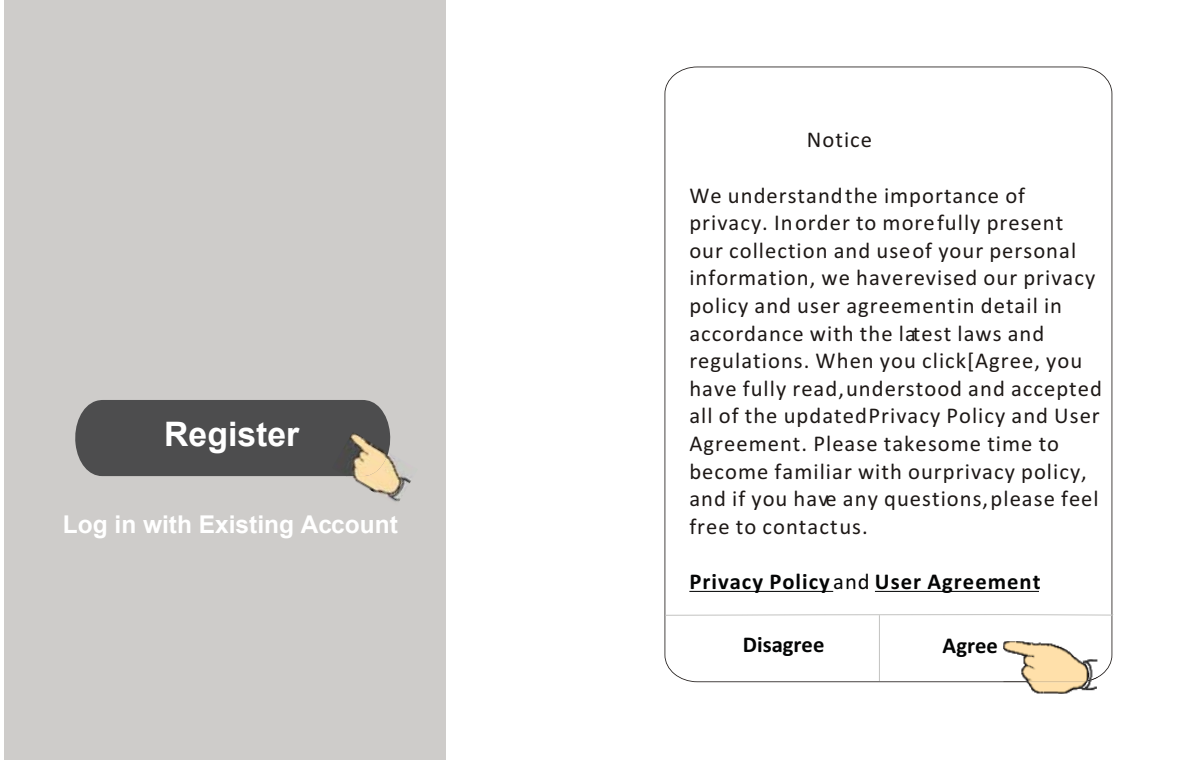

- 3.Naciśnij ">" aby wybrać kraj .
- 4. Podaj swój e-mail address lub numer telefonu
- 5. Naciśnij przycisk "Obtain verification code", aby uzyskać kod weryfikacyjny.

|                                                       |                                           | Wybierz kraj z przewijanej listy. |
|-------------------------------------------------------|-------------------------------------------|-----------------------------------|
| <del>&lt;</del>                                       |                                           | ← Country Choosed                 |
| Resister                                              |                                           | Search                            |
| ****                                                  | X which address a mail lub numer talefonu | A                                 |
|                                                       |                                           | Afghanistan                       |
| Obtain verification                                   | n code                                    | Albania                           |
| <ul> <li>I Agree <u>User agreement</u> and</li> </ul> | Privacy Policy                            | Algeria                           |
|                                                       |                                           | Angola                            |
|                                                       |                                           | Argentina R R R                   |
|                                                       |                                           | Armenia v                         |
|                                                       |                                           | Australia                         |

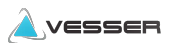

### Rejestracja

- 6. Wprowadź kod otrzymany w e-mail lub SMS-em
- 7. Ustaw własne hasło złożone z 6-20 liter i cyfr.
- 8. Naciśnij przycisk "Done", aby zatwierdzić

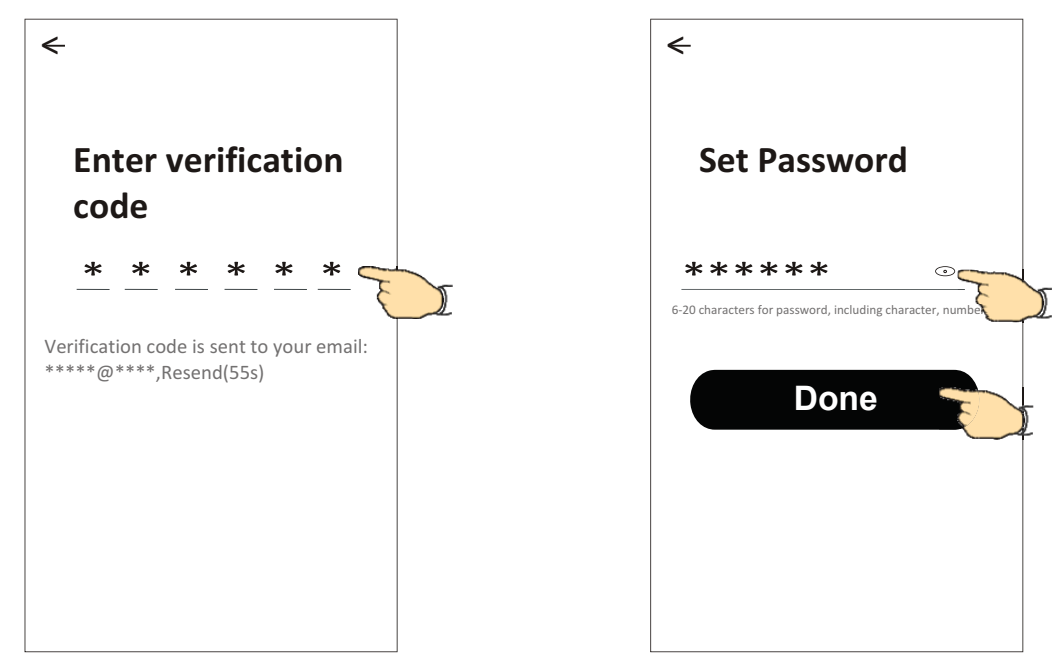

### Logowanie

- 1. Naciśnij przycisk"Log in with existing account".
- 2. Wprowadź swój login i hasło
- 3. Naciśnij przycisk "Log in"

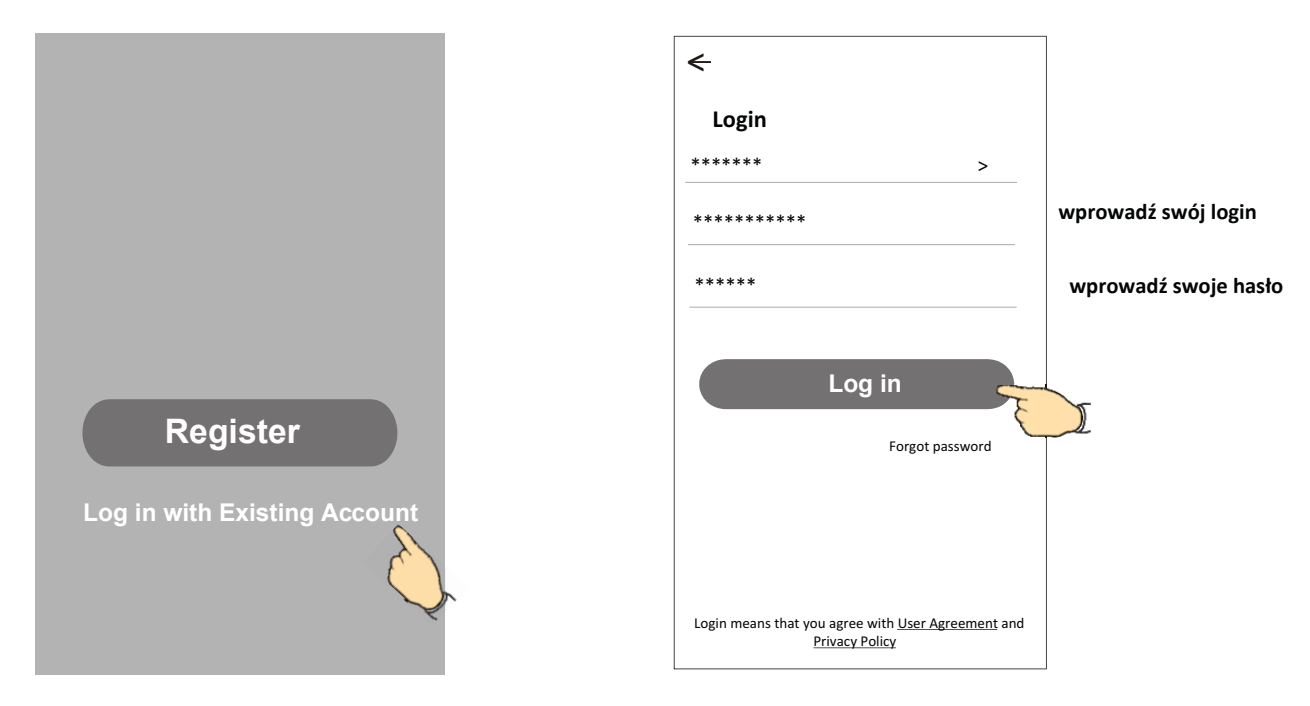

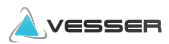

### Logowanie

### Przy pierwszym użyciu aplikacji należy stworzyć Rodzinę (dla siebie i osób współkorzystających):

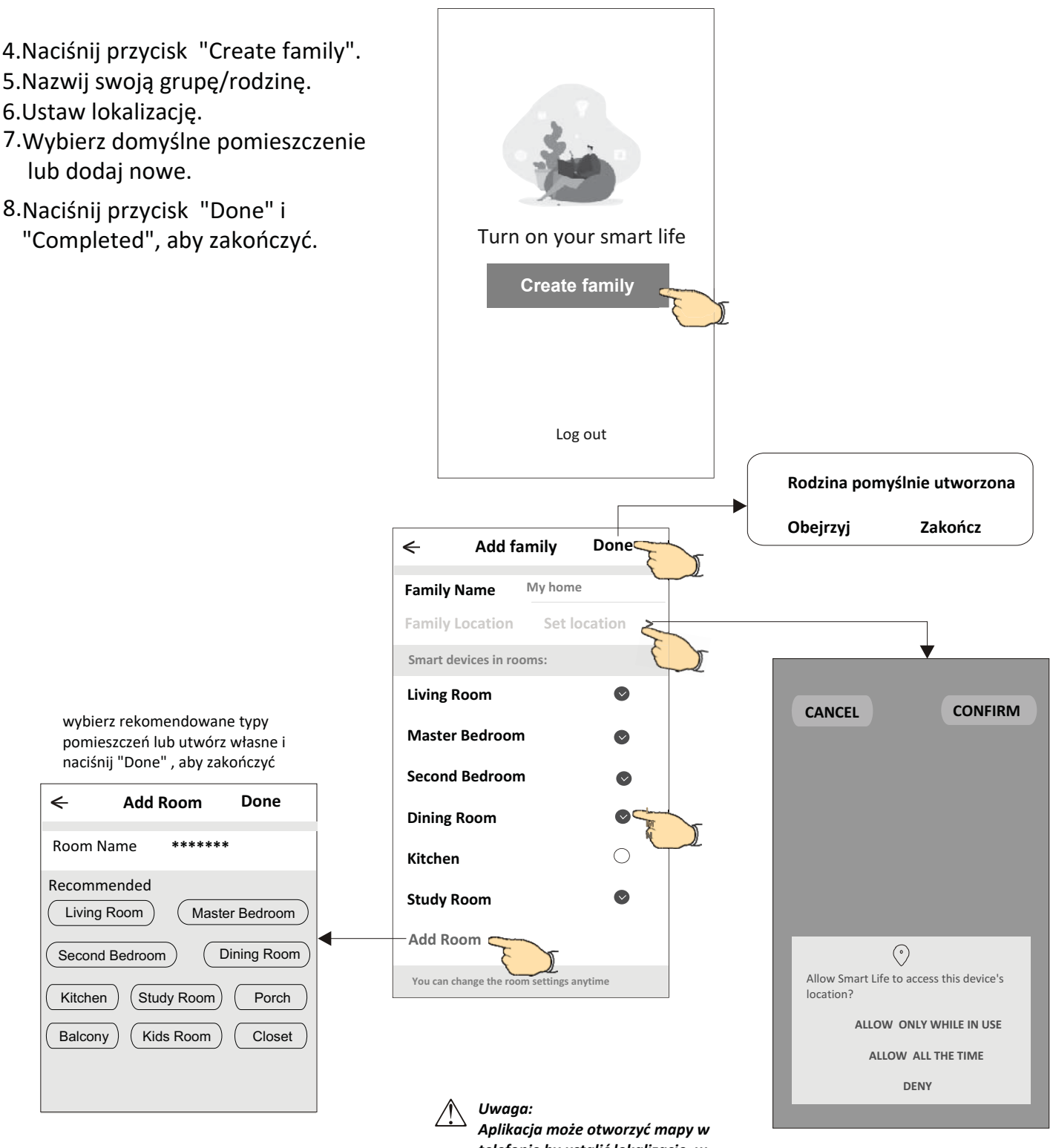

telefonie by ustalić lokalizację, w której się znajdujesz.

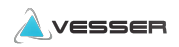

### Logowanie

### Zapomniane hasło

W przypadku zgubienia hasła, można je zresetować postępując jak niżej: 1.Naciśnij "Forgot password".

2.Podaj login konta (e-mail lub nr telefonu) i naciśnij przycisk "Obtain verification code".

3. Wpisz otrzymany e-mailem lub SMS-em kod weryfikacyjny

4. Ustaw nowe hasło i naciśnij przycisk "Done".

| <del>&lt;</del>                                                                    |  |
|------------------------------------------------------------------------------------|--|
| Login                                                                              |  |
| ****** >                                                                           |  |
| Email address                                                                      |  |
| Password                                                                           |  |
| Log in                                                                             |  |
| Forgot password                                                                    |  |
| Login means that you agree with <u>User Agreement</u> and<br><u>Privacy Policy</u> |  |

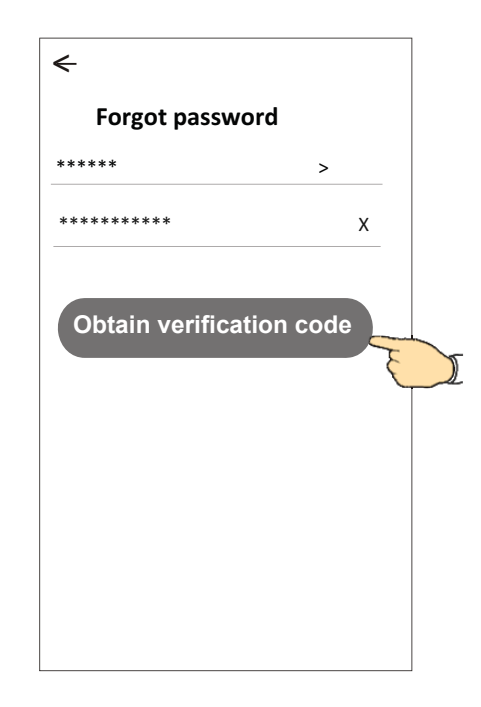

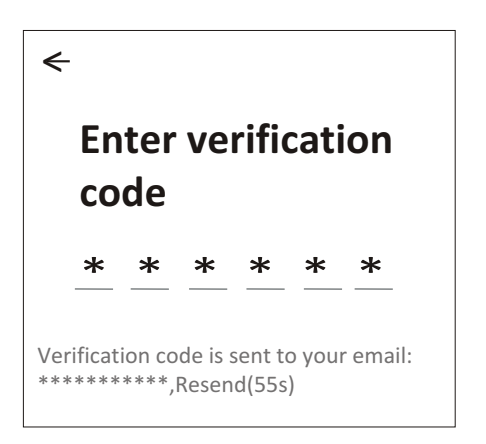

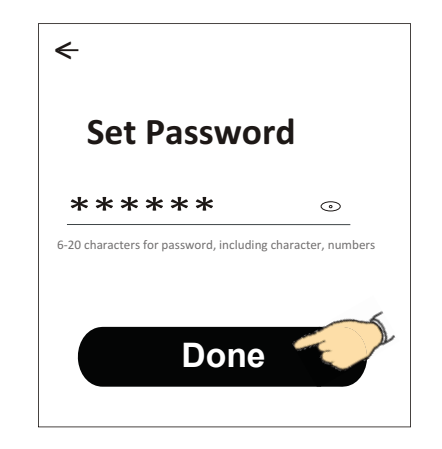

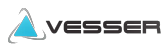

### Dodawanie nowego urządzenia

### Istnieją 3 metody na dodanie urządzenia do alikacji.

#### Metoda 1 - Tryb CF

- 1. Podaj napięcie do jednostki, nie ma konieczności uruchamiania go.
- 2.Nacisnąć "+" w górnym prawym rogu ekranu "Home"
- lub naciśnij "Add device" będąc na ekranie pokoju bez urządzeń.
- 3.Naciśnij ikonę "Air conditioner(BT+Wi-Fi)".
- 4. Zresetuj moduł WiFi wg sposobu podanego w aplikacji, a następnie zaznacz "Confirm the device is reset" i naciśnij przycisk "Next".
- 5. Wpisz hasło do lokalnej sieci WiFi, do której jesteś też podłączony telefonem i naciśnij "Next".
- 6.Rozpocznie się proces dodawania urządzenia mierzony w procentach, w czasie którego pojawiać się będą na wyświetlaczu skróty:
  - "PP" oznacza szukanie routera
  - "SA" oznacza podłączony do routera
  - "AP" oznacza podłączony do serwera

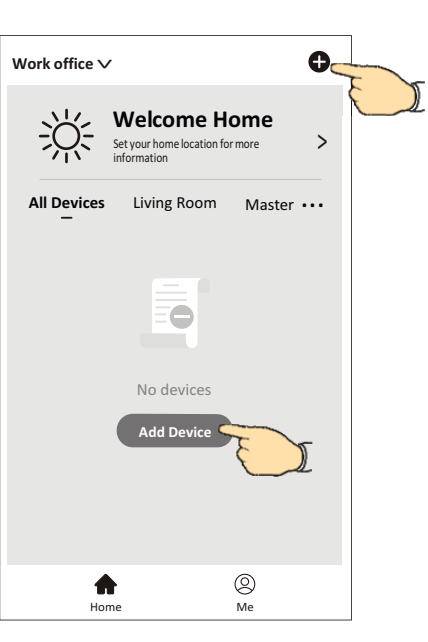

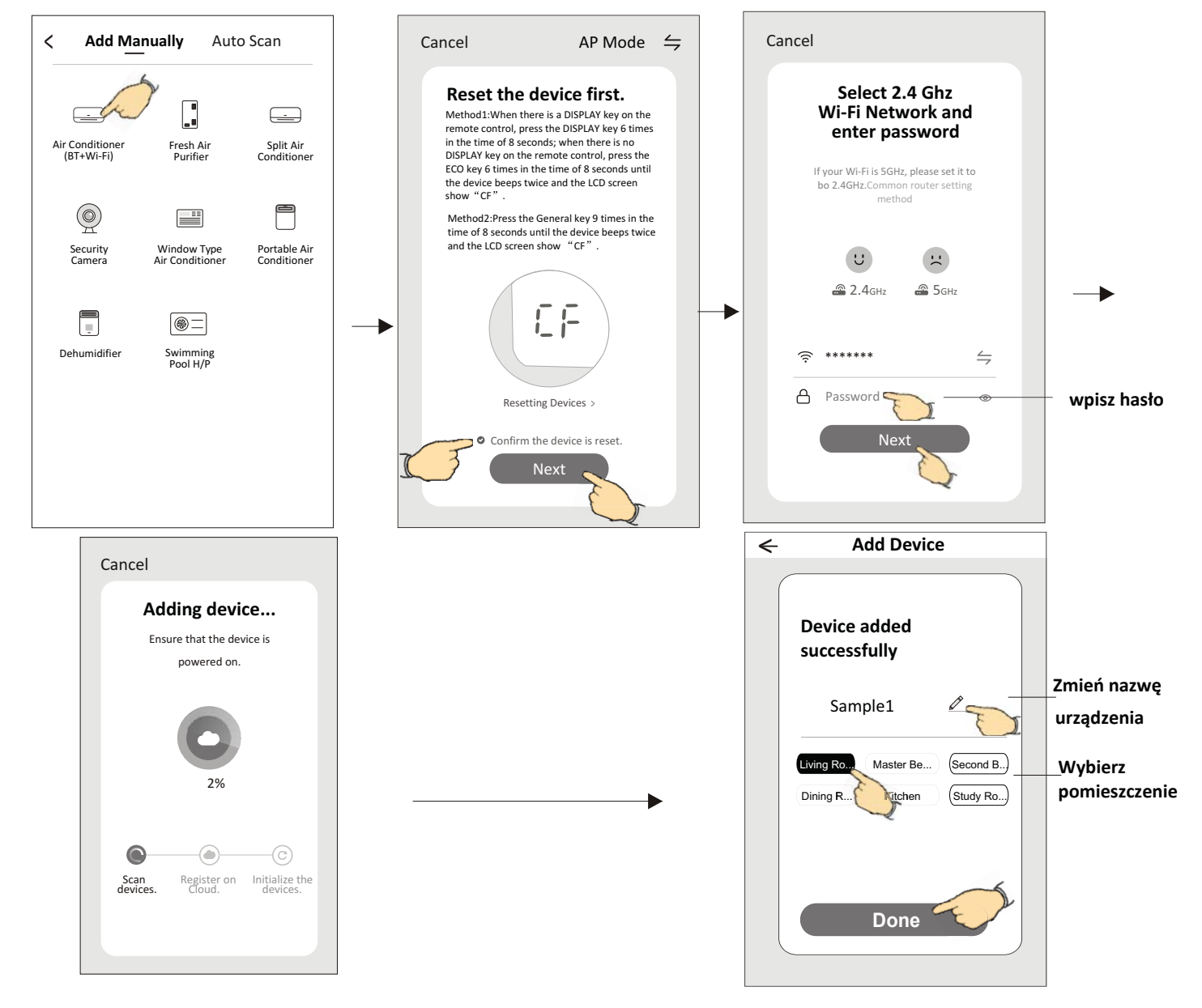

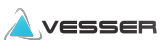

### Dodawanie nowego urządzenia

### Metoda 2 - Tryb AP

- 1. Podaj napięcie do jednostki, nie ma konieczności uruchamiania go.
- 2.Nacisnąć "+" w górnym prawym rogu ekranu "Home" lub naciśnij "Add device" będąc ekranie pokoju bez urządzeń.
- 3. Naciśnij ikonę "Air conditioner(BT+Wi-Fi)".
- 4.Naciśnij ≒ w górnym prawym rogu i wybierz "AP Mode" resetuj moduł WiFi wg podanego sposobu w aplikacji, a następnie zaznacz "Confirm the device is reset" i naciśnij "Next".
- 5. Wpisz hasło do lokalnej sieci WiFi, do której jesteś też podłączony telefonem i naciśnij "Next".
- 6. Przeczytaj komunikat i naciśnij "Connect now".
- 7. Na ekranie ustawień sieci, wybierz "SmartLife-\*\*\*\*" i naciśnij "<--".
- 8. Rozpocznie się proces dodawania urządzenia mierzony w procentach, w czasie którego pojawiać się będą na wyświetlaczu skróty:
   "PP" - oznacza szukanie routera
  - "SA" oznacza podłączony do routera
  - "AP" oznacza podłączony do serwera

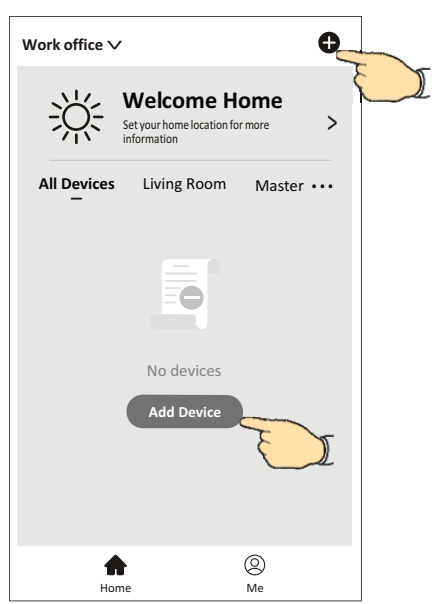

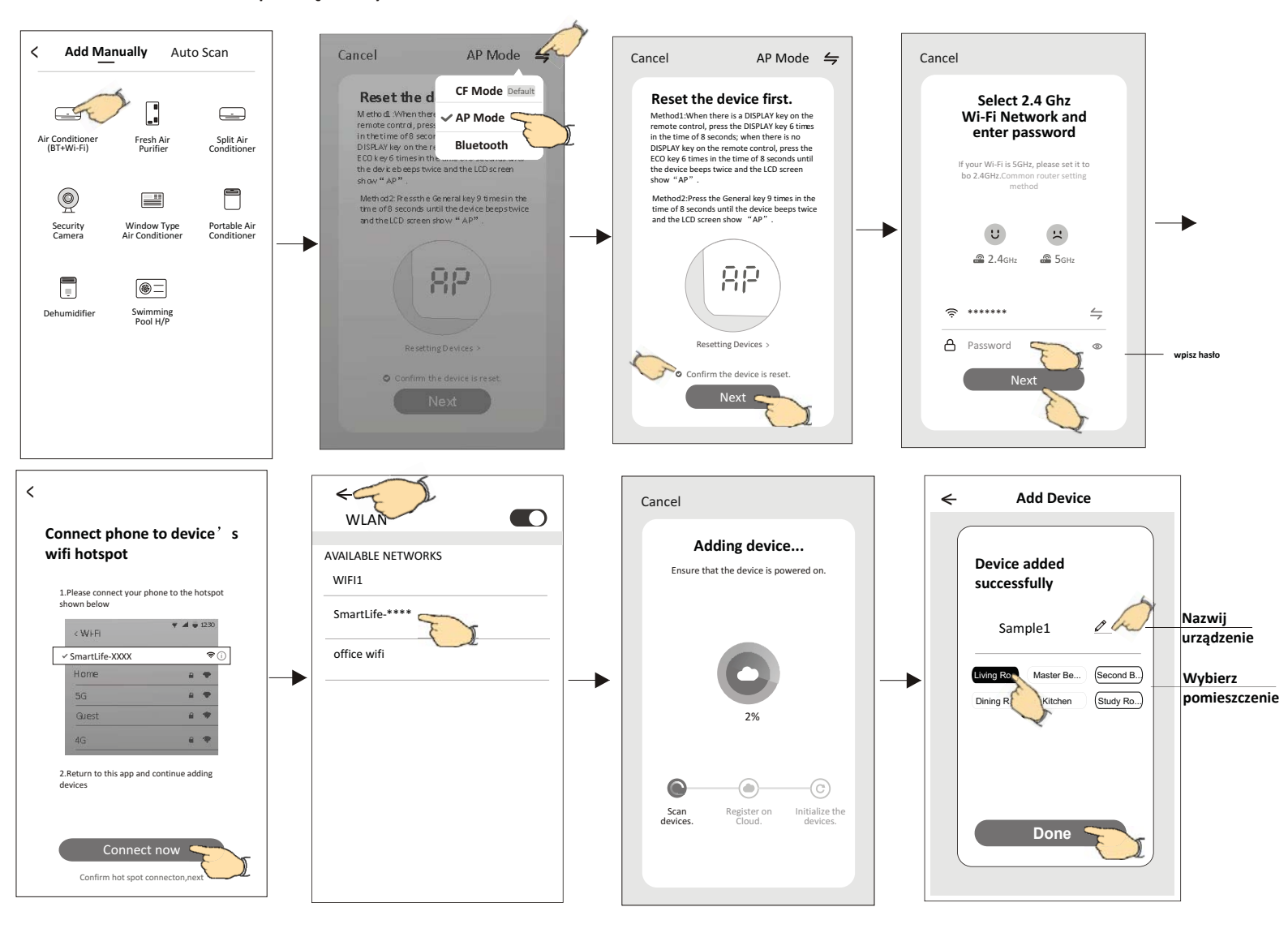

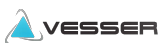

### Dodawanie nowego urządzenia

#### Metoda 3 - Tryb Bluetooth (tylko dla modułów BT)

- 1. Podaj napięcie do jednostki, nie ma konieczności uruchamiania go.
- 2.Nacisnąć "+" w górnym prawym rogu ekranu "Home"

lub naciśnij "Add device" będąc w ekranie pokoju bez urządzeń.

- 3. Wybierz ikonę urządzenia z opisem "Air conditioner(BT+Wi-Fi)" logo.
- 4. Włącz Bluetooth w telefonie i sprawdź czy jest widoczne
- 6.Wybierz znaleziony BT i naciśnij " +"
- 7. Wpisz hasło do sieci Wi-Fi, do której jest podłączony twój telefon i naciśnij "Next".
- 8. Rozpocznie się proces dodawania urządzenia mierzony w procentach
- , w czasie którego pojawiać się będą na wyświetlaczu skróty:
- "PP" oznacza szukanie routera

"SA" - oznacza podłączony do routera

"AP" - oznacza podłączony do serwera

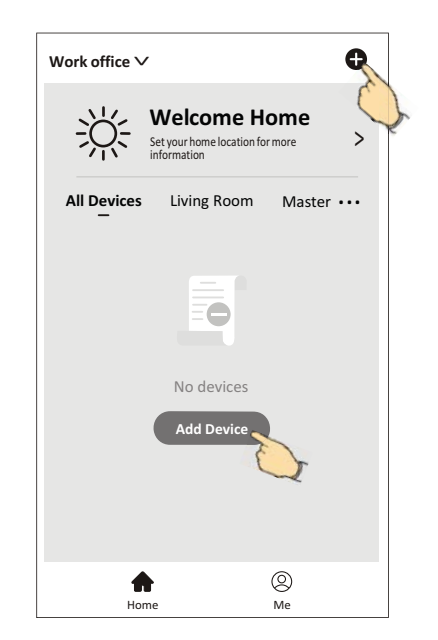

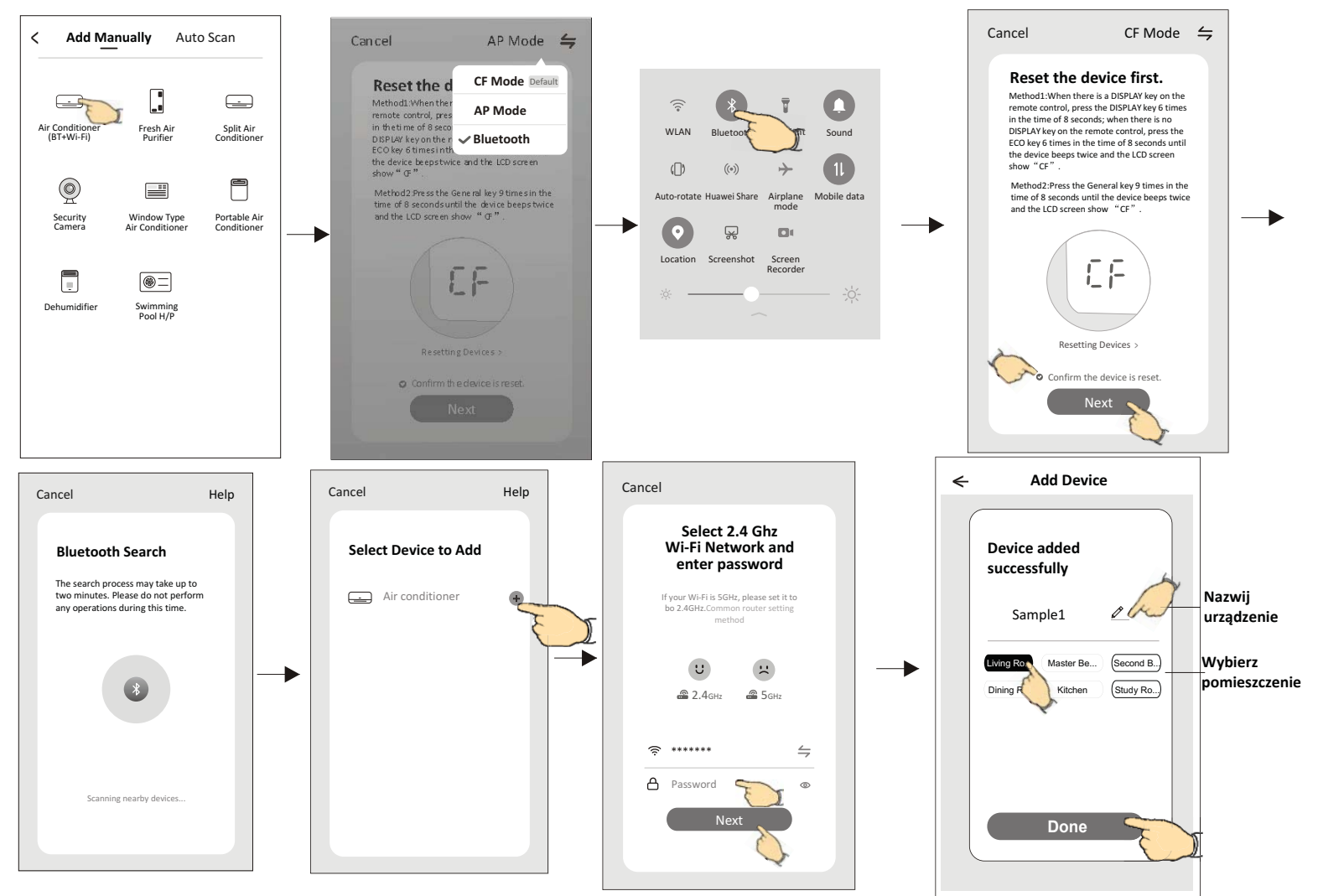

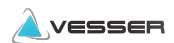

### Wygląd panelu aplikacji

Po dodaniu urządzenia ekran główny "my home" zawsze będzie rozpoczynał pracę aplikacji. Na tym ekranie wybiera się urządzenie, którym chcemy sterować w danej chwili.

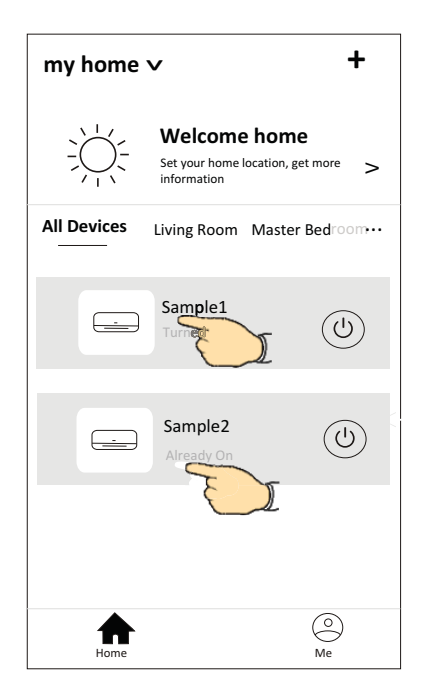

#### Note:

Wygląd panelu sterowania aplikacją jak i urządzeniem może występować w różnych wersjach, w zależności od rodzaju oprogramowania i modelu modułu WiFi. Najczęstszymi są poniżej zamieszczone wersje interfejsu aplikacji.

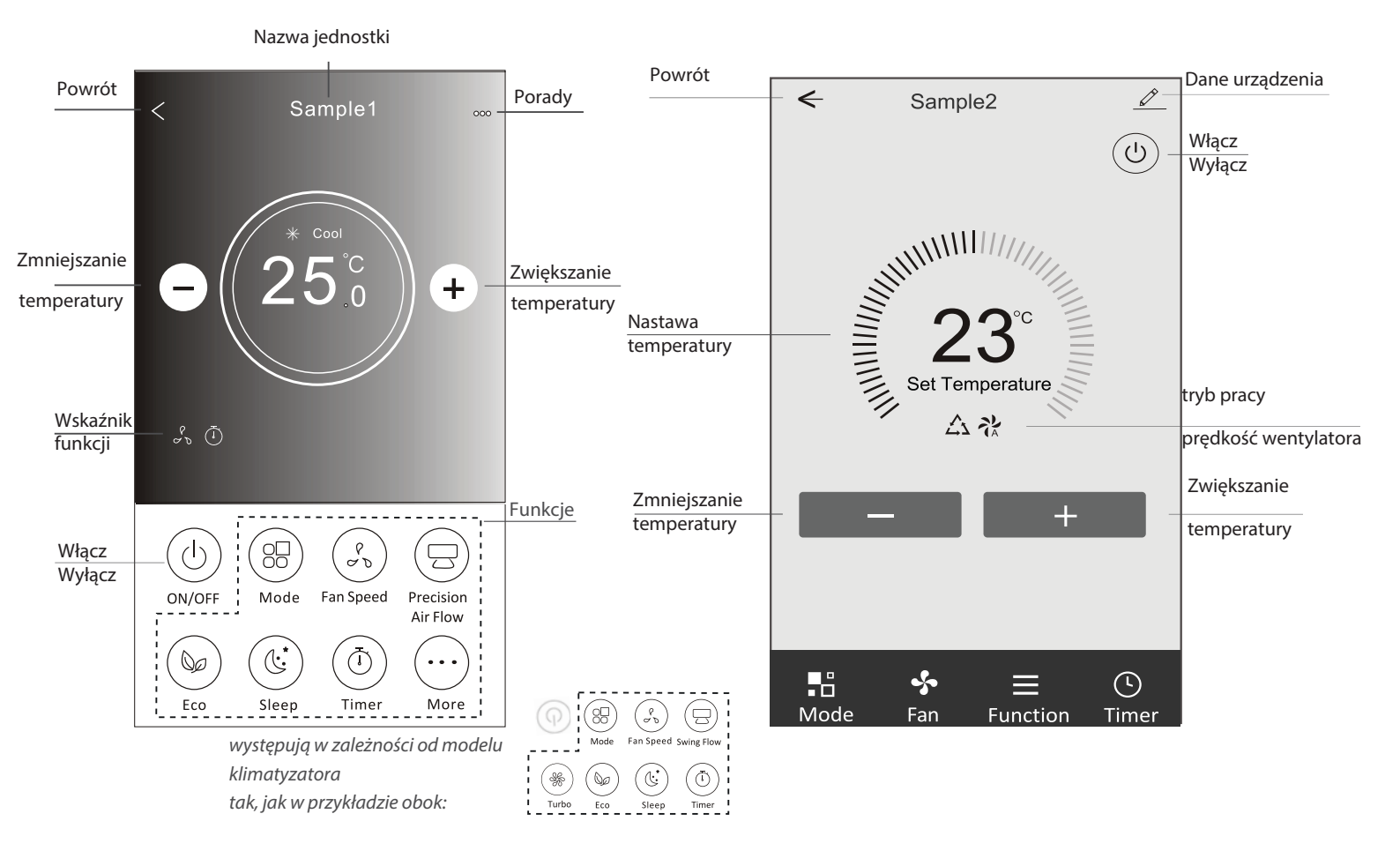

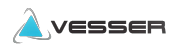

### Zarządzanie dostępem do urządzenia

### Udostępnianie urządzeń innym użytkownikom

- 1. Naciśnij "Device Sharing" ("Udostępnianie urządzenia").
- 2. Wybierz "Add Sharing" ("Dodaj udostępnianie").
- 3. Wybierz region i wprowadź konto, które chcesz udostępnić.
- 4. Naciśnij "Completed" ("Ukończone"), udostęnione konto pojawi się na twojej liście udostępniania.
- 5. Członkowie, którym udostępniono konto powinni odświeżyć listę urządzeń poprzez naciśnięcie,

przytrzymanie i przesunięcie w dół ekranu głównego. Udostępnione urządzenie pojawi się na liście.

| Oetails of device                                                                                                    | < Details o                                                  | of device                                                                                                    | ← Ad                                       | ld Sharing                    | Completed                                    |
|----------------------------------------------------------------------------------------------------|--------------------------------------------------------------|----------------------------------------------------------------------------------------------------|--------------------------------------------|-------------------------------|----------------------------------------------|
| Information                                                                                                    | It is recommended to set perr                                | nanent resident as family<br>Family Settings                                                                                                    |                                            |                               |                                              |
| Modify Device Name *** >   Device Location Dining Room >   Check Device Network Check Now >   Supported Third-part Control >   Others >   Device Sharing >   Create Group >   Device Info >   Feedback >   Check for Firmware Update > | member to control the device                                 | : Family Settings                                                                                                    | Region<br>Account<br>number                | Poland +48                    | ***                                          |
| Remove Device                                                                                                    | Adding sha                                                   | aring                                                                                                    |                                            |                               |                                              |
| Control list         Sharing List         Other and the set permanent resident as family settings         Alias name1                                                                                                    | Przytrzymaj przez ok.<br>3sek. potem możesz<br>usunąć konto. | my home v         interpretation         information         All Devices         Living Room         Master         information         Sample1         Turned off         Sample2         Already On | +<br>e<br>et more ><br>r Bedroom····<br>() | Przytrz<br>dół , ab<br>urządz | ymaj i przesuń w<br>y odświeżyć listę<br>eń. |

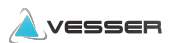

### Ustawienia konta

### Personalizacja ustawień

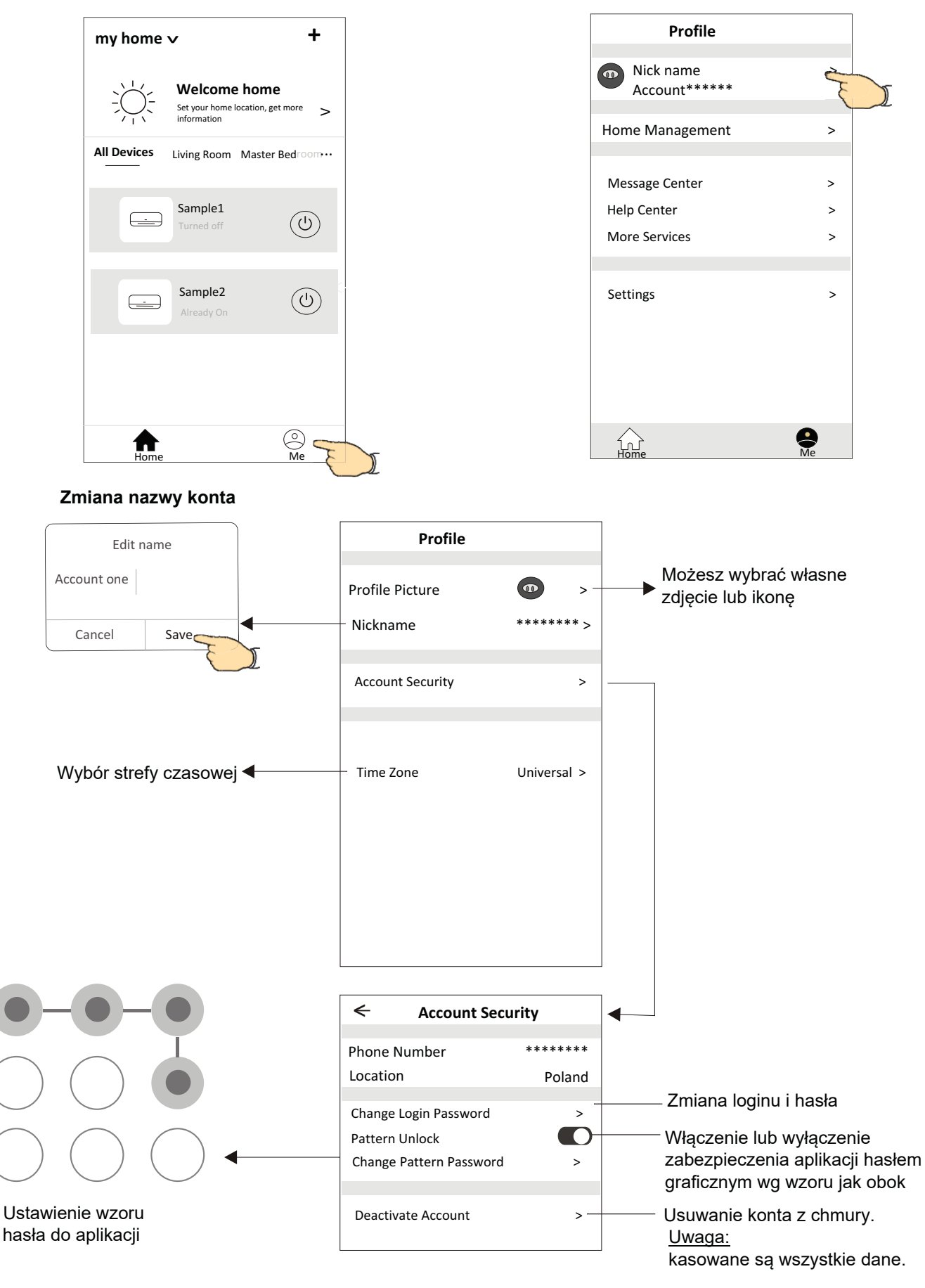

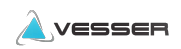

### Zarządzanie rodziną / grupą

1.Naciśnij "My Home" w lewym górnym rogu ekranu i wybierz "Home Management" ("Zarządzanie domem") lub wybierz na dole ekranu "Me" a następnie "Home Management".

2. Wybierz rodzinę/grupę na liście i wejdź do jej ustawień na ekranie "Family Settings".

| My Home +                              | 🗸 My Home                 | < Home Management                                     |
|----------------------------------------|---------------------------|-------------------------------------------------------|
| Welcome home                           | My Office                 | My Home ><br>My Office >                              |
| All Devices Living Room Master Bedroom | ⇒ Home Management         | Add family                                            |
| Sample1<br>Turmed off                  | Profile                   | Uwaga:<br>Naciśnij "Add family", aby                  |
| _                                      | Account*****              | stworzyć rodzinę/grupę.                               |
| Sample2<br>Already On                  | Home Management >         |                                                       |
|                                        | Message Center >          |                                                       |
|                                        | Help Center >             |                                                       |
|                                        | More Services >           |                                                       |
| Home Me                                | Settings >                |                                                       |
|                                        | Home Me                   |                                                       |
| 3.Konfguracja grupy rodzina            |                           |                                                       |
|                                        |                           |                                                       |
|                                        | ← Family settings         |                                                       |
|                                        | Family Name My Home >     | -Zmiana nazwy                                         |
|                                        | Room Management 2 rooms > | -Zarządzanie pokojami                                 |
| Ustawianie lokalizacji                 | Family Location >         |                                                       |
| grupy/rodziny na mapie                 | Family members            |                                                       |
|                                        | Nick name > Account*****  | _ Wybór nazwy i<br>zdjęcia członka<br>rodziny / grupy |
| Dodawanie członka<br>grupy/rodziny     | Add Menber                |                                                       |
|                                        | Remove Family             | Usuwanie członka<br>z grupy/rodziny                   |

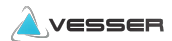

### Uwaga

- 1. W związku z możliwością aktualizacji aplikacji opisane w niniejszej instrukcji postępowanie może się różnić od najnowszej wersji. Prosimy kierować się wskazówkami aplikacji.
- 2. W przypadku zmiany sygnału sieci WiFi aplikacja może zostać rozłączona. Należy upewnić się, że jednostka wewnętrzna znajduje się w pobliżu routera bezprzewodowego.
- 3. Należy włączyć serwer DHCP w routerze WiFi
- 4. W niektórych przypadkach dostawca Internetu musi odblokować dostęp w istniejącym firewallu. W tym celu należy zwrócić się bezpośrednio do niego.
- 5. W celu poprawy jakości aplikacja może zostać zmieniona bez wcześniejszego powiadomienia lub całkowicie usunięta w zależności od wymagań producenta.
- 6. Dla bezpieczeństwa instaluj aplikację bezpośrednio z zaufanego źródła.

### Rozwiązywanie problemów

| Opis                                                              | Możliwe przyczyny                                                                                                    |
|-------------------------------------------------------------------|----------------------------------------------------------------------------------------------------|
| Nie można pomyślnie<br>podłączyć<br>klimatyzatora<br>do aplikacji | <ol> <li>Sprawdzić połączenie telefonu z siecią WiFi i czy podane hasło jest poprawne;</li> <li>Sprawdzić inne ustawienia routera WiFi w tym:</li> <li>Czy jest firewall w routerze</li> <li>Czy ustawiono filtrowanie adresów MAC</li> <li>Widoczność SSID</li> <li>DHCP serwer</li> <li>Restart routera WiFi, restart modułu WiFi, podłącz telefon do routera WiFi i uruchom konfigurację w trybie CF. Przed resetem sprawdź, czy nikt inny nie używa tego samego klimatyzatora w aplikacji.</li> </ol>                                                                                                    |
| Telefon nie może<br>sterować<br>urządzeniem                       | <ol> <li>Kiedy zostanie zresetowany moduł WiFi aplikacja pokaże, że urządzenie jest niedostępne<br/>Należy wówczas usunąć urządzenie z telefonu i powtórnie je<br/>skonfigurować w trybie CF.</li> <li>W przypadku zaniku zasilania urządzenie odłączy się od WiFi. Ponownie powinno się<br/>połączyć po ok.3 min. i pojawić się w aplikacji jako dostępne. Jeśli urządzenie nie będzie<br/>dostępne, będzie wymagana powtórna konfiguracja w trybie CF.</li> </ol>                                                                                                    |
| Telefon nie znajduje<br>klimatyzatora                             | <ol> <li>Aplikacja Smart Life wyświetla niedostępność klimatyzatora. Należy sprawdzić czy:         <ol> <li>Klimatyzator był powtórnie konfigurowany.</li> <li>Klimatyzator jest odłączony od zasilania.</li> <li>Router jest odłączony od zasilania.</li> <li>Klimatyzator nie może uzyskać dostępu do routera.</li> <li>Klimatyzator nie może uzyskać dostępu do internetu poprzez router (firewall).</li> <li>Telefon nie może uzyskać dostępu do sieci WiFi</li> <li>Po dodaniu urządzenia następuje jego rozłączanie .</li> <li>Odśwież listę urządzeń poprzez przytrzymanie i przesuniecie w dół ekranu. Jeśli nie pojawi się klimatyzator, należy ponownie go skonfigurować.</li> </ol> </li> </ol> |

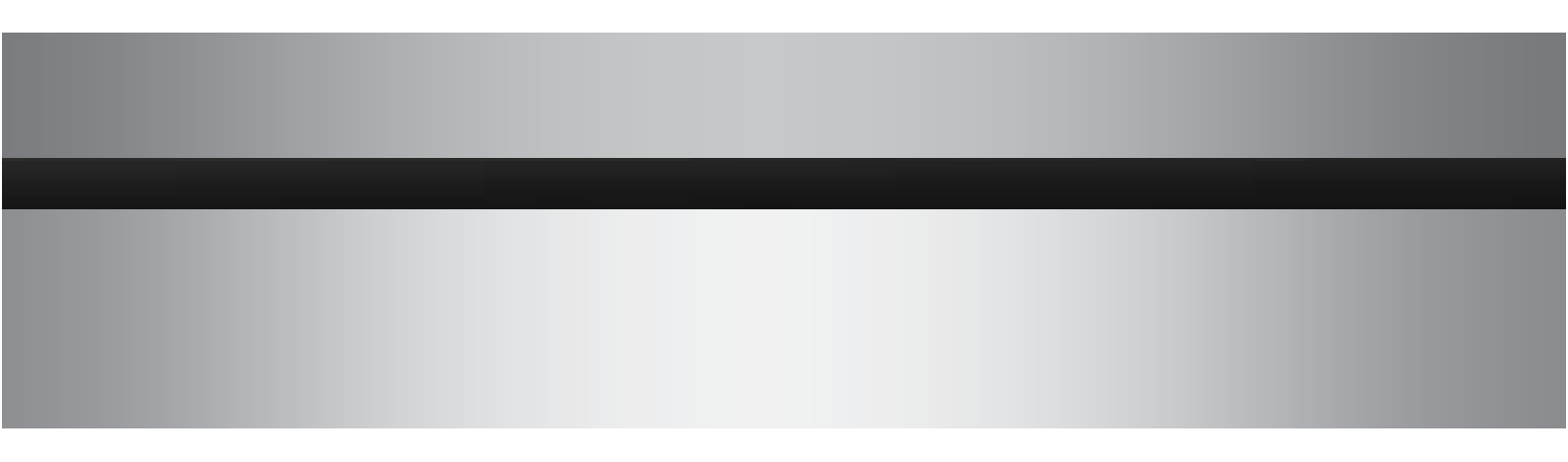

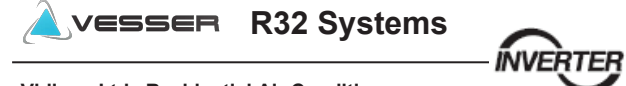

Vidicon Ltd. Residential Air Conditioners